# Pago Electrónico de Contribuciones

## Guía Rápida

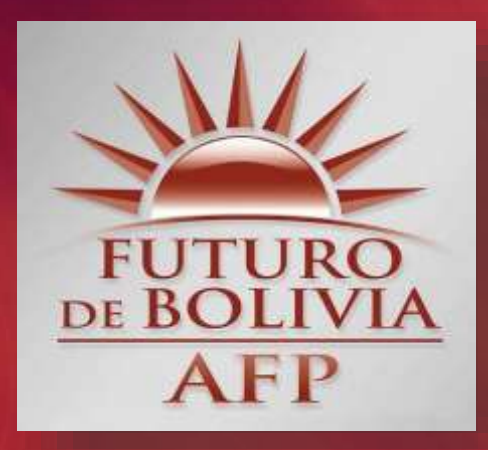

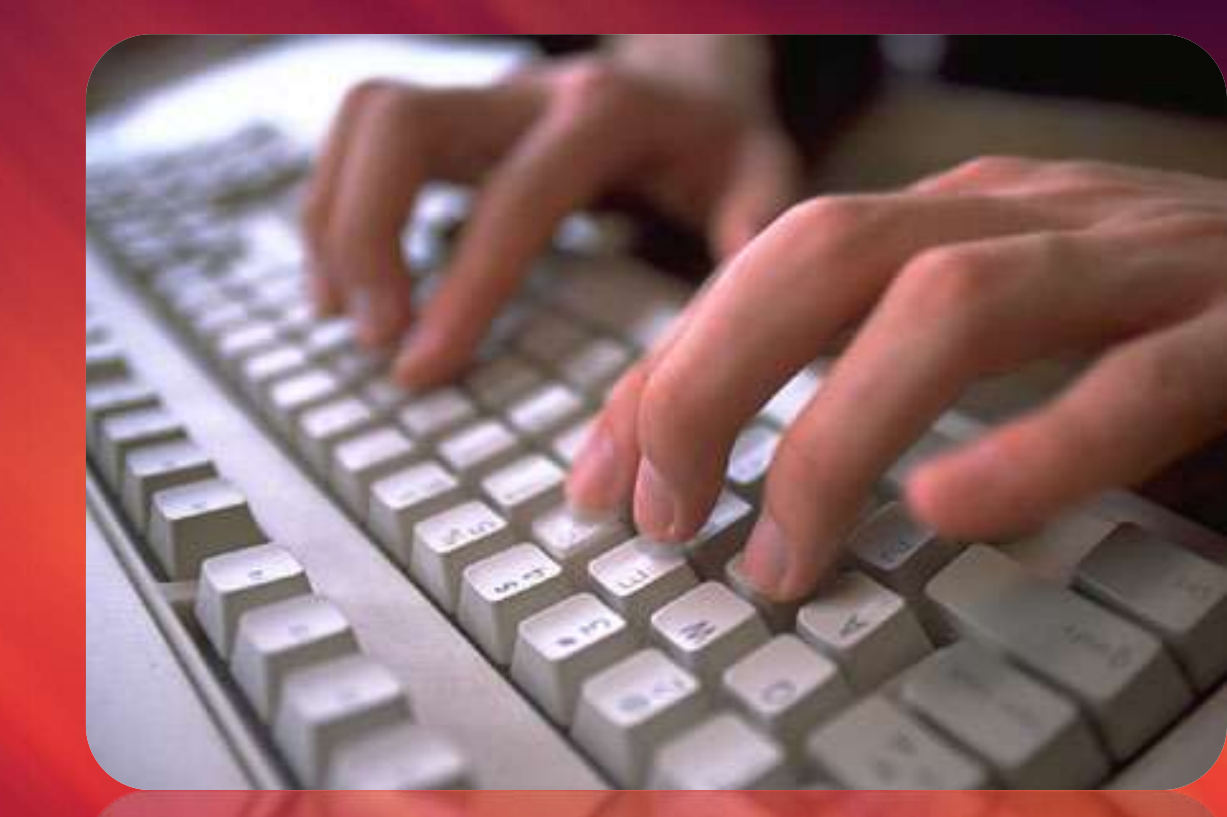

## Ingrese a la página web: www.afp-futuro.com

## Haga click en el ícono de: SERVICIOS ON LINE

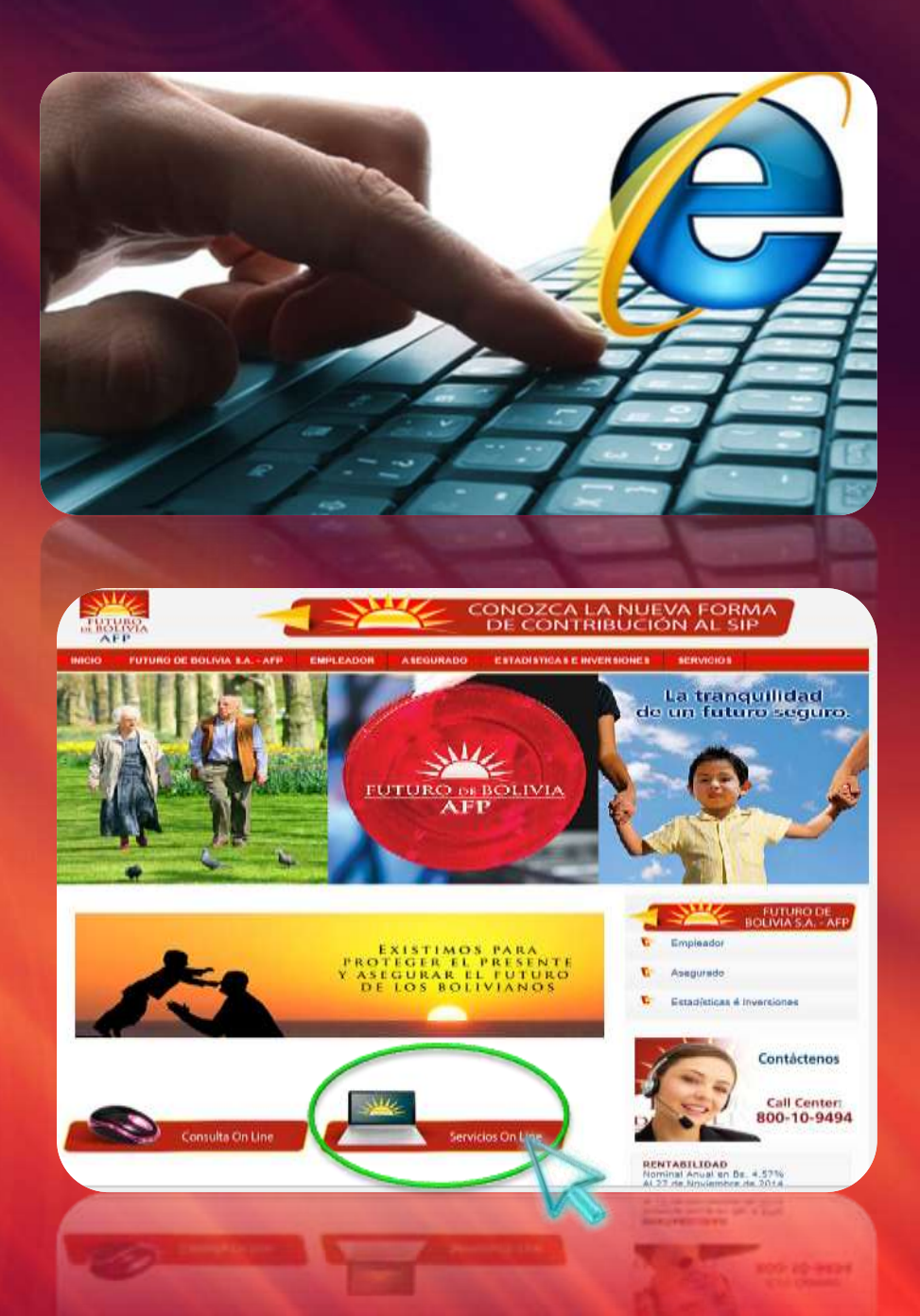

## Elija la opción: SERVICIOS EMPLEADOR

## Ingrese a: CONTRIBUCIONES ON LINE

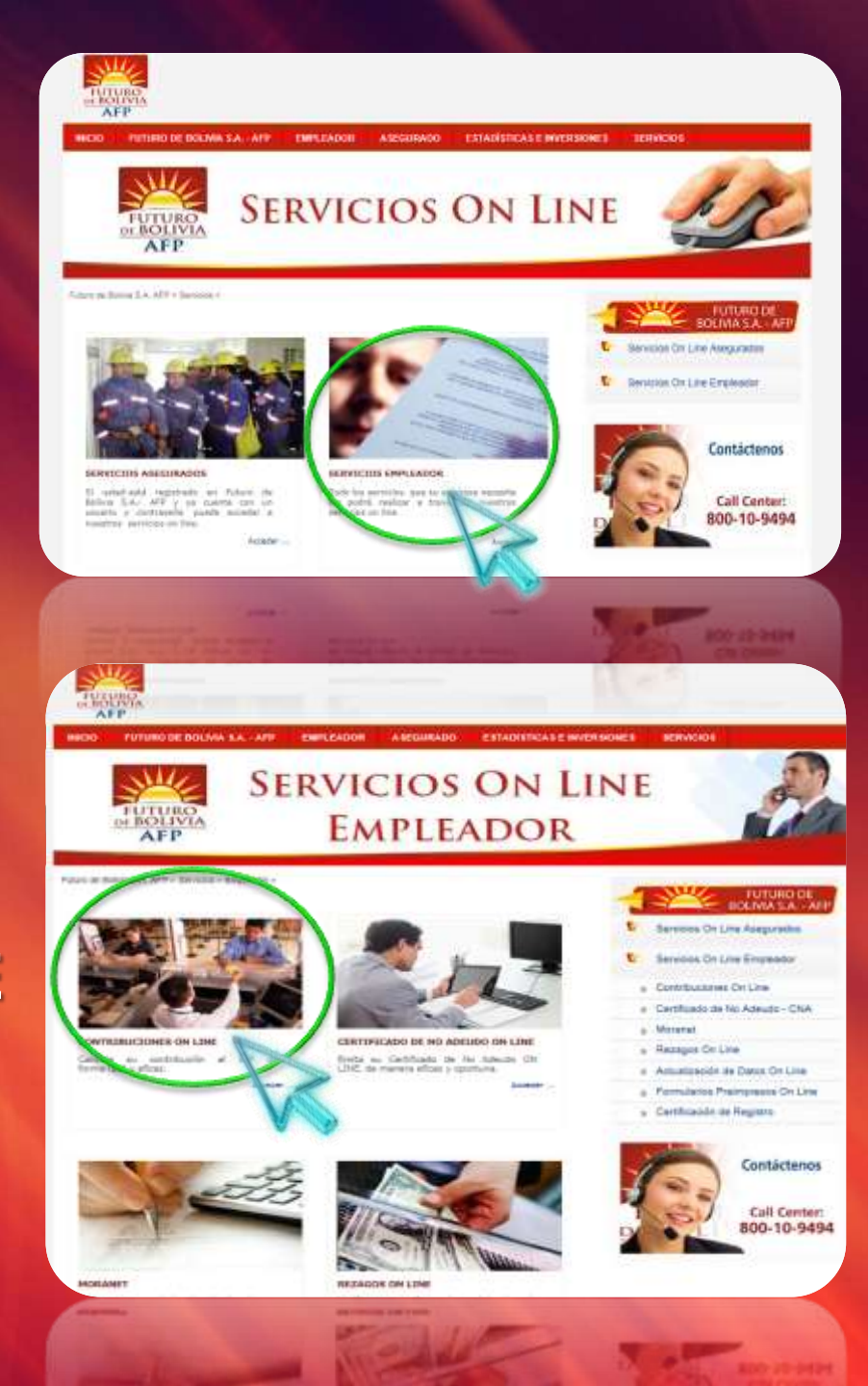

- Registre su número de Identificación Tributaria – NIT o número SUP
- Registre el número de PIN asignado.

(Si no lo conoce, solicítelo en cualquiera de las Oficinas de Futuro de Bolivia S.A. - AFP)

## Haga Click en: APORTES ON LINE NUEVO SISTEMA INTEGRAL DE PENSIONES

Futuro de Bolivia S.A. AFP > Servicios > >

#### ACCEDA A NUESTROS SERVICIOS

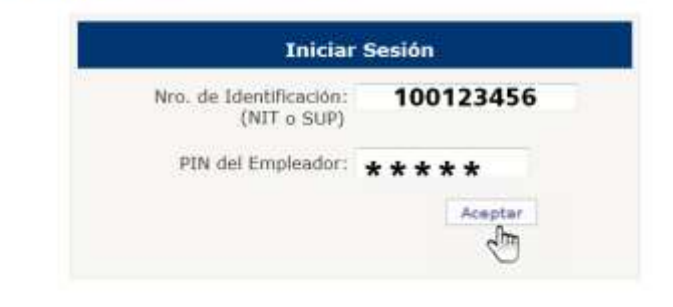

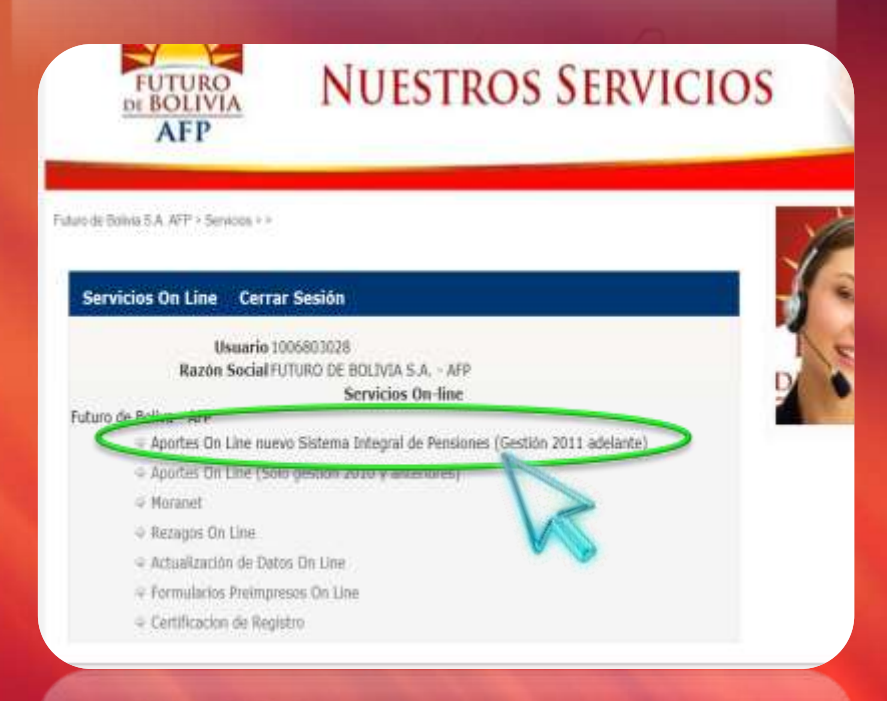

## Elija la sucursal de su empresa por la cual desea efectuar el pago y presione: **GENERAR**

#### INSTRUCCIONES DE SELECCIÓN:

- · Seleccione la sucursal para la cual usted realizará el pago de contribuciones.
- En caso que realice el pago de manera centralizada, escoja la dirección de ou oficina central.

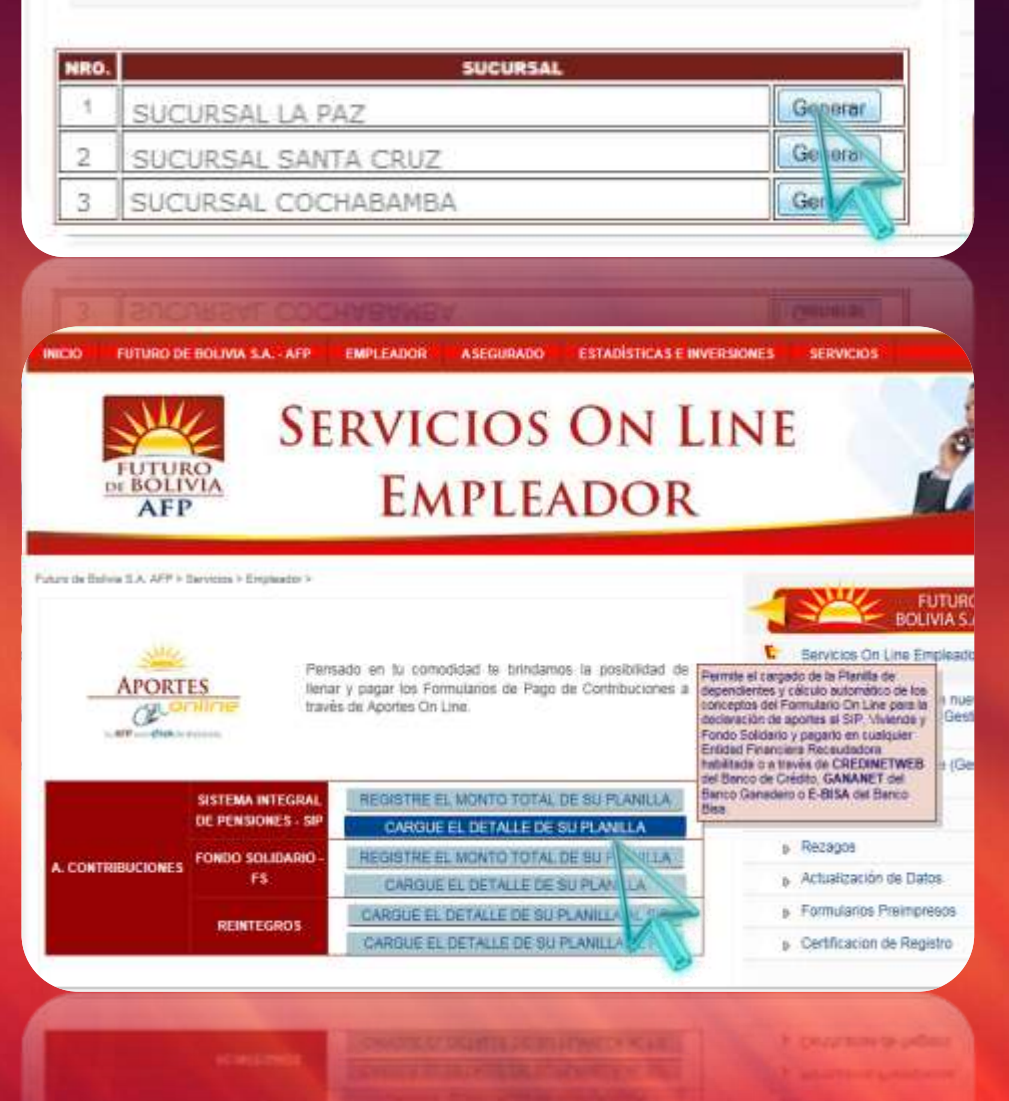

## Seleccione: CARGUE EL DETALLE DE SU PLANILLA

A continuación se generará **un FORMULARIO DE PAGO DE CONTRIBUCIONES VIRTUAL** en el que debe verificar y completar los campos remarcados en amarillo

| A 1000 000 000 000 000 000 000 000 000 0                                                                                                    |                                                                                                    |                                                                                                    |                                                                                       |                                                                                                    |                                                                                                    |                                                                                                    |                                      |                                     |                                                                                                    |                                                                                                    |                                                                                                    |                                                                                                    |                                                                                                    |                      |           |
|----------------------------------------------------------------------------------------------------|----------------------------------------------------------------------------------------------------|----------------------------------------------------------------------------------------------------|---------------------------------------------------------------------------------------|----------------------------------------------------------------------------------------------------|----------------------------------------------------------------------------------------------------|----------------------------------------------------------------------------------------------------|--------------------------------------|-------------------------------------|----------------------------------------------------------------------------------------------------|----------------------------------------------------------------------------------------------------|----------------------------------------------------------------------------------------------------|----------------------------------------------------------------------------------------------------|----------------------------------------------------------------------------------------------------|----------------------|-----------|
| Contraction of the local division of the local division of the loc                                                                                                    |                                                                                                    |                                                                                                    | DATOS D                                                                               | S DE LA EMPRESA                                                                                                    |                                                                                                    |                                                                                                    |                                      |                                     |                                                                                                    |                                                                                                    |                                                                                                    |                                                                                                    |                                                                                                    |                      |           |
| COTIZACIÓN                                                                                                    | COTUNCION (D) FECHA DE PAGO                                                                                                    |                                                                                                    |                                                                                       |                                                                                                    |                                                                                                    |                                                                                                    |                                      |                                     | (42) 04                                                                                                    | RECCION                                                                                                    | -                                                                                                    |                                                                                                    |                                                                                                    |                      |           |
| ANO MES                                                                                                    | AND MES DA MER AND                                                                                                    |                                                                                                    |                                                                                       | MT.                                                                                                    | 10 SAM JCHOE                                                                                                    |                                                                                                    |                                      |                                     |                                                                                                    |                                                                                                    | UNLUE / AVI.                                                                                                    | AVENDA                                                                                                    | S DE ADOST                                                                                                    | 0 No 2634            |           |
| 2015 03 28-04-2015                                                                                                    |                                                                                                    |                                                                                                    | HRO.                                                                                  | 1004303028                                                                                                    | SHL4                                                                                                    | 4297                                                                                                    |                                      |                                     |                                                                                                    | 1                                                                                                    | ELEFONOIS                                                                                                    | 2942529                                                                                                    | -                                                                                                    | -                    |           |
|                                                                                                    | WERE O RAZON SOCIAL                                                                                                    | 71.8                                                                                                    |                                                                                       |                                                                                                    | 1                                                                                                    | -MAR                                                                                                    | marlete.                             | angu@ari                            | th cont                                                                                                    |                                                                                                    |                                                                                                    |                                                                                                    |                                                                                                    |                      |           |
|                                                                                                    | 1000                                                                                                    |                                                                                                    | DEPARTAMENTO [Laffie [m]                                                              |                                                                                                    |                                                                                                    |                                                                                                    |                                      | PROVINCI                            | MCIA HARING +                                                                                                    |                                                                                                    |                                                                                                    |                                                                                                    |                                                                                                    |                      |           |
| MEDIO MAGANETICO                                                                                                    |                                                                                                    |                                                                                                    | PUTUP                                                                                 | FUTURO DE BOLINIA S.A MP                                                                                                    |                                                                                                    | CONTA Section Cashed                                                                                                    |                                      |                                     |                                                                                                    | CANTON                                                                                                    | arton Turber an                                                                                                    |                                                                                                    |                                                                                                    |                      |           |
| HI WAS DE FOLLS JOUNTED                                                                                                    |                                                                                                    |                                                                                                    |                                                                                       |                                                                                                    |                                                                                                    |                                                                                                    |                                      | HIDDOLLESS AND ALL AND              |                                                                                                    |                                                                                                    |                                                                                                    |                                                                                                    |                                                                                                    |                      | -         |
| 声を                                                                                                    | IO. DE AFILINDOS REPORTADOS                                                                                                    |                                                                                                    | 11114                                                                                 | CTIVIDAD PCONÓNICA                                                                                                    | HOWENE                                                                                                    | LLIDO                                                                                                    |                                      | JULIO ANTO                          | NO WRGALL                                                                                                    | EON                                                                                                    |                                                                                                    |                                                                                                    |                                                                                                    |                      |           |
|                                                                                                    | NI NPO OR PAGO NORMAL                                                                                                    |                                                                                                    | 12/1/0                                                                                | OS- SERVICIOS PRIVADOS                                                                                                    | DOC DE IDENT                                                                                                    | DOC DE OENTOAD                                                                                                    |                                      |                                     |                                                                                                    |                                                                                                    |                                                                                                    | TIPO DE<br>DOC                                                                                                    | CIICIA                                                                                                    | (Belower)            |           |
|                                                                                                    | 111.0                                                                                                    | TALLE DE CON                                                                                                    | THEBORIDS                                                                             | ES, PRIMAS PARA                                                                                                    | L SIP APORT                                                                                                    | ES PARA VIVILI                                                                                                    | IL. MARSHE                           | ES PARA EL                          | FORDIO SUL                                                                                                    | номао                                                                                                    |                                                                                                    |                                                                                                    | and the second second                                                                                                    |                      |           |
| Interview and the                                                                                                    |                                                                                                    | 1000                                                                                                    | ATOS COMPLEX                                                                          | I TO THE ASPECTICATOR                                                                                                    |                                                                                                    |                                                                                                    |                                      |                                     | - Marrie                                                                                                    | A DETECTION                                                                                                    | LA DE DESERVICE                                                                                                    | -                                                                                                    |                                                                                                    | and a                | PS (PO    |
|                                                                                                    |                                                                                                    | 1000 00                                                                                                    |                                                                                       |                                                                                                    |                                                                                                    |                                                                                                    |                                      |                                     |                                                                                                    |                                                                                                    |                                                                                                    | tere from t                                                                                                    |                                                                                                    | WTW1876D             | A) BOLIDA |
|                                                                                                    |                                                                                                    |                                                                                                    |                                                                                       |                                                                                                    |                                                                                                    |                                                                                                    |                                      | removed.                            | Linara la                                                                                                    | al tot da.<br>Adabatil<br>TERENER II                                                                                                    | CO-120AL                                                                                                    | 051014                                                                                                    | -0                                                                                                    |                      |           |
| -                                                                                                    | IN TRADUCT OF INCLUSION                                                                                                    | ID ANALASE IN                                                                                                    | a research                                                                            | NUMBER OF STREET, ST.                                                                                                    |                                                                                                    | THE HACKA                                                                                                    | 10.046                               | ALBOURADO<br>HERCUPADO<br>HERCUPADO | ADMINISTER ADMINISTER                                                                                                    | A CONTRACTOR                                                                                                    | CON PERSON                                                                                                    | DOR FLAD                                                                                                    | N (2)                                                                                                    | -                    | 1014      |
| Sullans and                                                                                                    | Antenda (articula                                                                                                    |                                                                                                    | 1000                                                                                  | S785.74                                                                                                    | - HILA                                                                                                    |                                                                                                    | 10000                                | 121-H12296                          | ANUS CER AN                                                                                                    | Anno dan                                                                                                    | ABUS GUE<br>MILLINE ROL                                                                                                    | Alter Service 4                                                                                                    | and the second                                                                                                    |                      | mint a    |
|                                                                                                    |                                                                                                    |                                                                                                    |                                                                                       |                                                                                                    |                                                                                                    |                                                                                                    |                                      |                                     | and the second second se |                                                                                                    |                                                                                                    |                                                                                                    | and the second second s                                                                                                    |                      |           |
| NOR EMPLEADOR, FOR HAVOR<br>DICIONE EL DETALLE DE SU PL<br>DICIONE EL DETALLE DE SU PL                                                                                                    | NOLLA MANUACHENTE<br>MOLLA MANUACHENTE<br>MOLLA DESDE UN ARCHIVO CON EXTENSION                                                                                                    |                                                                                                    | Adoianar d                                                                            | etaile<br>Se antineo SE L                                                                                                    | O DESEA-DESCA                                                                                                    | ARGUE EL FORMA                                                                                                    | ATO DEL ARC                          | HEVG                                | A.37                                                                                                    | 8,3F                                                                                                    |                                                                                                    | er (07) 40.46                                                                                                    | <b>F</b> .                                                                                                    |                      |           |
| EROR EMPLEADOR, FOR FAVOR<br>ADDITIONE EL DETALLE DE SU FL<br>LIDICIONE EL DETALLE DE SU FL<br>ADOCIONE Y EDITE EL DETALLE I                                                                                                    | NY COMPLETE LOS CAMPOS REMARCA<br>MOLLA MANUALMENTE<br>MOLLA DESDE UN ARCHIVO CON EXTENSIO<br>E SU PLANILLA DESDE UNA PLANILLA ANTE                                                                                                    |                                                                                                    | Adoisner d<br>Cargar Bros<br>Cargar Bros                                              | etalle<br>Se anthion EE L<br>de planilla anterior<br>altoroch et a nut percon La                                                                                                    | O DESEA DESCA                                                                                                    | ARGUE EL FORMA                                                                                                    | ATO DEL ARC                          | HEVO                                | 6.3r                                                                                                    | et 1a.<br>Lioni en                                                                                                    |                                                                                                    | ar () - 2 40.4                                                                                                    |                                                                                                    |                      |           |
| SROR EPITEADOR, POR PAYOR<br>ADUCIONE EL DETALLE DE SU PL<br>ADUCIONE FL DETALLE DE SU PL<br>ADUCIONE FL DETALLE DE SU PL<br>ADUCIONE Y EDITE EL DETALLE I                                                                                                    | NUMBER Y COMPLETE LOS CAMPOS REMARCA<br>MULLA MANUALMENTE<br>MULLA DESDE UN ARCHIVO CON EXTENSIO<br>E SU PLANILLA DESDE UNA PLANULLA ANTE<br>MUSICIE MUNICIPALITATION ANTENNO                                                                                                    |                                                                                                    | Adourne d<br>Cargar deso<br>Cargar deso<br>Cargar deso                                | etale<br>de archivo str L<br>de planilla anterior<br>de const controllectors a                                                                                                    | O DESEANDESCA                                                                                                    | ANGUE EL FORMA                                                                                                    | ATO DEL ARC                          | HEVO                                | 10                                                                                                    | ALTE.                                                                                                    | NOTE IN                                                                                                    |                                                                                                    | 1000 av 100 av 10                                                                                                    | FORMULA              |           |
| ISTOR EMPLEADOR. FOR MAYOR<br>ADDITIONE EL DETAILE DE SU PL<br>ADDITIONE EL DETAILE DE SU PL<br>ADDITIONE EL DETAILE DE SU PL<br>ADDITIONE VEDITE EL DETAILE E<br>COMPLEXANTORIA DESENSEMTE MONO<br>EL BARATORIA DESENSEMTE MONO<br>EL BARATORIA DESENSEMTE MONO<br>EL BARATORIA DESENSEMTE MONO<br>EL BARATORIA DESENSEMTE MONO                                                                                                    | NAMES A COMPLETE LOS CAMPOS REMARCA<br>MULLA MANUALMENTE<br>MULLA MANUALMENTE<br>E SU FLANILLA DESDE UNA FLANILLA ANTE<br>MULLE INTERNATIONAL ANTE<br>MULLE INTERNATIONAL ANTE INCOMENTATION<br>DE SAND O RESULTATION CON PENJION DEL<br>DE SAND (P)                                                                                                    |                                                                                                    | Adeioner d<br>Cargar dess<br>Cargar dess                                              | etate<br>de sentimo es c<br>de planita anterior<br>de planita anterior<br>de planita fisma cen<br>de planita fisma cen                                                                                                    | O DESEALDESCA                                                                                                    | ARGUE EL FORMA<br>HTT-S PARA VIVE                                                                                                    | ATO DEL ARC                          | HLVQ<br>XI SOLIDAR                  | 10                                                                                                    | 1 82942 T(2812                                                                                                    | ASCINE IO<br>DIE TOTAL SAN                                                                                                    | 1010.0                                                                                                    |                                                                                                    |                      |           |
| EROR EMPLEADOR. FOR MAYOR<br>ADDITIONE EL DETALLE DE SU PL<br>ADDITIONE EL DETALLE DE SU PL<br>ADDITIONE EL DETALLE DE SU PL<br>ADDITIONE Y EDITE EL DETALLE I<br>ADDITIONE DESENCIENTE MONO<br>EL BADITIONE DESENCIENTE MONO<br>EL BADITIONE DESENCIENTE MONO<br>EL BADITIONE DESENCIENTE MONO<br>EL BADITIONE DESENCIENTE MONO                                                                                                    | REVIEW Y COMPLETE LOS CAMPOS REMARCA<br>MULLA MANUALMENTE<br>MULLA MANUALMENTE<br>E SU PLANELLA DESDE UNA PLANELLA ANTE<br>ACCELER DES DESDE UNA PLANELLA ANTE<br>ACCELER DES DESDE UNA PLANELLA ANTE<br>DES CAMUES<br>DES CAMUES<br>DES CAMUES                                                                                                    |                                                                                                    | Advisour d<br>Cargar dess<br>Cargar dess<br>Cargar dess<br>Cargar dess                | etale<br>Se anthreo SE L<br>Replandia anterior<br>I CONTRECTOR DEL<br>I CONTRECTOR DEL<br>I CONTRECTOR DEL                                                                                                    | O DESEAL DESCA<br>TAL SELF AND<br>TOTAL SEALED BUT<br>VITABLE (FILA 42                                                                                                    | ANGUE EL FORMA<br>INTERPACIA VIVI<br>INTERPACIA VIVI<br>INTERPACIA VIVI<br>INTERPACIA VIVI<br>INTERPACIA VIVI<br>INTERPACIA VIVI<br>INTERPACIA VIVI                                                                                                    | ATO DEL ARC                          |                                     | 10<br>10<br>10<br>10<br>10<br>10<br>10<br>10<br>10<br>10                                                                                                    | BUMATORIA                                                                                                    | Associate Lo<br>Dell TOTAL SAM<br>DEL TOTAL SAM                                                                                                    | ACCULOZIAL<br>LUDO SUNA (IT<br>NADO APORTE                                                                                                    | 000000-400<br>1<br>10000-400-400                                                                                                    | EXCLUSIO<br>ENO SUNA |           |
| EROR EMPTEADOR, FOR HAVOR<br>ADDITORE EL DETALLE DE SU PLI<br>ADDITORE EL DETALLE DE SU PLI<br>ADDITORE EL DE SU PLI<br>ADDITORE EL DE SU PLI<br>ADDITORE EL DE SU PLI<br>ADDITORE EL DE SU PLI<br>ADDITORE EL DE SU PLI<br>ADDITORE EL DE SU PLI<br>ADDITORE EL DE SU PLI<br>ADDITORE EL DE SU PLI<br>ADDITORE EL DE SU PLI<br>ADDITORE EL DE SU PLI                                                                 | NEVERY COMPLETE LOS CAMPOS REMARCA<br>MOLLA DESDE UN ARCHIVO CON EXTENSION<br>E SU PLANTILLA DESDE UNA PLANTILLA ANTE<br>MOLLA DESDE UNA PLANTILLA ANTE<br>MOLLA DESDE VILLA DESDE UNA PLANTILLA ANTE<br>MOLLA DESDE VILLA DESDE UNA PLANTILLA ANTE<br>SE DIALA DES<br>EN DIALA DES<br>EN DIALA DES<br>EN DIALA DES<br>EN DIALA DES                                                                                                    |                                                                                                    | Adeister d<br>Cargar desi<br>Cargar desi<br>Cargar desi                               | Atalia<br>Se anthrio () IEE L<br>Se plantita anterior ()<br>IECON VERTICIC TONES<br>(CON VERTICIC TONES<br>(CON VERTICIC SOLO DE<br>(CON VERTICICES POR SUD<br>(CON VERTICICES POR SUD                                                                                                    | O DESEA, <u>DESCA</u><br>S AL SUP APOD<br>STOTO, SANDO BU<br>S WINENCA (FILA 42<br>La                                                                                                    | ANGUE EL FORMA<br>ITTES PARA VIVI<br>SELEVITIONE VICTO<br>SELEVITIONE VICTO<br>SELEVITIONE VICTO                                                                                                    | ATO DEL ARC                          |                                     | 10<br>10<br>10<br>10<br>10<br>10                                                                                                    | ALER<br>BUMATORIA<br>SUMATORIA<br>SUMATORIA                                                                                                    | ACCOUNT IN<br>DRI. TOTAL GAN<br>DRI. TOTAL GAN                                                                                                    | NUCLE 47-1                                                                                                    | NH                                                                                                    | ENO KUNA             |           |
| STOR ENTERADOR, FOR HAVOR<br>ADDITORE EL DETALLE DE SU PLI<br>ADDITORE EL DETALLE DE SU PLI<br>ADDITORE EL DETALLE DE SU PLI<br>ADDITORE EL DETALLE DE SU PLI<br>ADDITORE SU PLI<br>EL DETALLE DE SU PLI<br>ADDITORE SU PLI<br>EL DETALLE SU PLI<br>PLIMATORIA ADDITARIA (21)<br>EL BANATORIA ADDITARIO CON PL<br>PLIMATORIA ADDITARIO CON PL<br>PLIMATORIA ADDITARIO CON PL<br>PLIMATORIA ADDITARIO CON PL                                                                                                    | NUMBER OF COMPLEX LOS CAMPOS REMARCA<br>MULLA MANUALMENTE<br>MULLA MANUALMENTE<br>MULLA DESDE UN ARCHIVO CON EXTENSION<br>RE SU PLANTILLA DESDE UNA PLANTILLA ANTE<br>MUCCHENTE UNE VIENNA DO COM PENSION DEL<br>SE MULLA DES MULLA DESDE VIENNA<br>SE MULLA DES MULLA DESDE VIENNA<br>SE MULLA DES MULLA DESDE VIENNA<br>SE MULLA DES MULLA DE VIENNA<br>MULLA DES MULLA DE VIENNA<br>MULLA DES MULLA DE VIENNA<br>MULLA DES MULLA DE VIENNA<br>MULLA DES MULLA DE VIENNA<br>MULLA DE VIENNA<br>MULLA DE V                                                                                                    |                                                                                                    | Adeceser d                                                                            | Antalia<br>Se parathino () III ()<br>Re parathino () III ()<br>RE CONTINUES TOUCH COME III<br>(CONTINUES COME III<br>(CONTINUES COME III)<br>(40) INTERES FOR BUCK<br>(40) INTERES FOR BUCK                                                                                                    | o DESEA DESCA<br>S AL SUP APON<br>1076, Schub du<br>UNTENDA (FILA 42<br>Na<br>UNTENDA (FILA 42                                                                                                    | ARGUE EL FORMA<br>ITTES PARA VIVI<br>Sectorio de la composición<br>Sectorio<br>ISPNI                                                                                                    | ATO DEL ARC                          |                                     | 10)<br>10)<br>10)<br>10)<br>10)<br>10)<br>10)<br>10)                                                                                                    | SUMATORIA<br>SUMATORIA<br>SUMATORIA<br>APORTE PAL                                                                                                    | ACCOUNT IN<br>DRI. TOTAL GAM                                                                                                    | ROTING<br>LIDO XIMA (T<br>LIDO XIMA (T<br>LIDO XIMA (T<br>LIDO XIMA (T<br>LID (T)LL (T - 1)<br>COMADO (T)L                                                                                                    | ver x o ser<br>ver x o ser<br>)<br>)<br>)                                                                                                    | CONVERSION OF        |           |
| STOR ENTERADOR, FOR HAVER<br>ADDICTORE EL DETALLE DE SU PLI<br>ADDICTORE EL DETALLE DE SU PLI<br>ADDICTORE EL DETALLE DE SU PLI<br>ADDICTORE EL DETALLE DE SU PLI<br>ADDICTORE Y EDITRE EL DETALLE D<br>SUMATORIA DEPENDENTE MONO<br>EL SUMATORIA DEPENDENTE MONO<br>EL SUMATORIA ALEQUIRADO CON FR<br>PORTAR AL LE PANAL DEI<br>EL SUMATORIA ALEQUIRADO CON FR<br>PORTAR AL LE PANAL DEI<br>EL SUMATORIA ALEQUIRADO CON FR<br>PORTAR AL LE PANAL DEI<br>EL SUMATORIA ALEQUIRADO CON FR<br>PORTAR AL LE PANAL DEI<br>EL SUMATORIA ALEQUIRADO CON FR<br>PORTAR AL LE PANAL DEI<br>EL SUMATORIA ALEQUIRADO CON FR<br>PORTAR AL LE PANAL DEI<br>EL SUMATORIA ALEQUIRADO CON FR<br>PORTAR AL LE PANAL DEI SU PLANAL DEI<br>EL SUMATORIA ALEQUIRADO CON FR<br>PORTAR AL LE PANAL DEI SU PLANAL DEI SU PLANA DE SU PLANAL DEI SU<br>DE CONTRENIZIO DE SU PLANAL DEI SU PLANAL DEI SU<br>DE CONTRENIZIONE DE PLANAL DEI SU PLANAL DEI SU<br>DE CONTRENIZIONE DE PLANAL DEI SU PLANAL DEI SU<br>DE CONTRENIZIONE DE PLANAL DE SU PLANAL DEI SU<br>DE CONTRENIZIONE DE PLANAL DE SU PLANAL DE SU<br>DE CONTRENIZIONE DE PLANAL DE SU PLANAL DE SU PLANAL DE SU<br>DE CONTRENIZIO DE SU PLANAL DE SU PLANAL DE SU<br>DE CONTRENIZIONE DE PLANAL DE SU PLANAL DE SU PLANAL DE SU PLANAL DE SU<br>DE CONTRENIZIONE DE PLANAL DE SU PLANAL DE SU                                                                                                    | INTEREST OF COMPLETE LOS CAMPOS REMARCA<br>MOLLA MANUALMENTE<br>MOLLA MANUALMENTE<br>MOLLA MANUALMENTE<br>E SU PLANILLA DESDE UNA PLANULLA ANTE<br>MOLCHA MUNICIPALITA DESDE UNA PLANULLA ANTE<br>MOLCHA MUNICIPALITA DESDE UNA PLANULLA ANTE<br>MOLCHA MUNICIPALITA DESDE UNA PLANULLA ANTE<br>MOLCHA MUNICIPALITA DE UNA PLANULLA ANTE<br>MOLCHA MUNICIPALITA DE UNA PLANULLA ANTE<br>MOLCHA MUNICIPALITA DE UNA PLANULLA ANTE<br>MOLCHA MUNICIPALITA DE UNA PLANULLA ANTE<br>MOLCHA MUNICIPALITA DE UNA PLANULLA ANTE<br>MOLCHA MUNICIPALITA DE UNA PLANULLA ANTE<br>MOLCHA MUNICIPALITA DE UNA PLANULLA ANTE<br>MOLCHA MUNICIPALITA DE UNA PLANULLA ANTE<br>MOLCHA MUNICIPALITA DE UNA PLANULLA<br>MUNICIPALITA DE UNA PLANULLA DE UNA PLANULLA<br>MUNICIPALITA DE UNA PLANULLA DE UNA PLANULLA DE UNA PLANULLA<br>MUNICIPALITA DE UNA PLANULLA DE UNA PLANULLA DE UNA PLANULLA DE UNA PLANULLA<br>MUNICIPALITA DE UNA PLANULLA DE UNA PLANULLA DE UNA PLANULLA DE UNA PLANULLA DE UNA PLANULLA DE UNA PLANULLA<br>MUNICIPALITA DE UNA PLANULLA DE UNA PLANULLA DE UNA                                                                                                    | N CSY SPICE SPICE                                                                                                    | Adoonard<br>Cargardeso<br>Cargardeso<br>Cargardeso<br>Ciston i ni to                  | Hatik<br>Beautono E E L<br>Replantita anterior E<br>E CONVERTINGE COME<br>AD SANA (SMS DEL<br>AD CONTRESCON DE<br>AD CONTRESCON DE                                                           | 0 DESEA DESCA<br>5 AL SUP APON<br>1076, Schub APON<br>1076, Schub APON                                                                                                    | ARGUE EL FORMA<br>ITTE: PARA VIVI<br>SELEVITIONE MENT<br>SELEVITIONE MENT<br>IX PN                                                                                                    | ATO DEL ARC                          |                                     | 100<br>100<br>100<br>100<br>100<br>100<br>100<br>100<br>100<br>100                                                                                                    | SUMATORIA<br>SUMATORIA<br>SUMATORIA<br>APORTE SO                                                                                                    | ACCOLLE NO<br>DEL TOTAL GAR<br>DEL TOTAL GAR<br>TRONAL SOLIDAT                                                                                                    | REGISTER<br>LEDO 20145 (21<br>LEDO 20145 (21<br>LEDO 2014)<br>REG (FILL 47 - 1<br>LEDUARDO (FIL<br>SUMADO (FIL                                                                                                    | vri<br>ponoreco eco<br>ponoreco eco<br>p                                       | EGENALO<br>ENO SUBL  |           |
| SROR ENTREADON. FOR HAVER.<br>ADDICIONE EL DETALLE DE SU PLI<br>ADDICIONE EL DETALLE DE SU PLI<br>ADDICIONE EL DETALLE DE SU PLI<br>ADDICIONE Y EDITE EL DETALLE I<br>SUBALTORIA DEPENDENTE MONO<br>EN EL ADOL QUE DECEMI APORTALA JO<br>SUBALTORIA DEDENDENTE MONO<br>EL SUBALTORIA ALEQUINADO CON FI<br>DETALLE JE PENDENTE<br>DE DENTENTA LE SUBAL DEL<br>DE DESTENTE LA REQUINADO CON FI<br>DETALLE DE SUBALTORIA ALEQUINADO CON FI<br>DETALLE JE DE DESTENZE DE DE<br>DE DESTENZA LE SUBAL DEL<br>DE DESTENZA LE SUBAL DEL<br>DE DESTENZA DE DESTENZE DE<br>DE DESTENZA DE DESTENZE DE<br>DE DESTENZA DE DESTENZE DE<br>DE DESTENZA DE DESTENZE DE<br>DE DESTENZA DE DESTENZE DE<br>DE DESTENZA DE DESTENZE DE<br>DE DESTENZA DE DESTENZE DE<br>DE DESTENZA DE DESTENZE DE<br>DE DESTENZA DE DESTENZE DE<br>DE DESTENZE DE DESTENZE DE<br>DE DESTENZE DE DESTENZE DE<br>DE DESTENZE DE DESTENZE DE<br>DE DESTENZE DE DESTENZE DE<br>DE DESTENZE DE DESTENZE DE<br>DE DESTENZE DE DE DESTENZE DE<br>DE DESTENZE DE DE DESTENZE DE<br>DE DESTENZE DE DE DESTENZE DE<br>DE DESTENZE DE DESTENZE DE<br>DE DESTENZE DE DESTENZE DE<br>DE DESTENZE DE DESTENZE DE<br>DE DESTENZE DE DE DESTENZE DE<br>DE DESTENZE DE DE DESTENZE DE<br>DE DESTENZE DE DESTENZE DE<br>DE DESTENZE DE DESTENZE DE<br>DE DESTENZE DE DESTENZE DE<br>DE DESTENZE DE<br>DE DESTENZE DE<br>DE DESTENZE DE<br>DE DESTENZE DE<br>DE DESTENZE DE<br>DE DESTENZE DE<br>DE DESTENZE DE<br>DE DESTENZE DE<br>DE DESTENZE DE<br>DE DESTENZE DE<br>DE DESTENZE DE<br>DE DESTENZE DE<br>DE DESTENZE DE<br>DE DE<br>DE DE<br>DE DE<br>DE DE<br>DE DE<br>DE DE<br>DE DE<br>DE DE<br>DE DE<br>DE DE<br>DE DE<br>DE DE<br>DE DE<br>DE DE<br>DE<br>DE<br>DE<br>DE<br>DE<br>DE<br>DE<br>DE<br>DE                                                                                                    | INTERNET Y COMPLETE LOS CAMPOS REMARCA<br>MULLA MANUALMENTE<br>MULLA MANUALMENTE<br>INVILLA MANUALMENTE<br>INVICTOR DURANTIAL ANTE<br>INVICTOR DURANTIAL ANTE<br>INVICTOR DURANTIAL ANTE<br>INVICTOR DURANTIAL ANTE<br>INVICTOR DURANTIAL ANTE<br>INVICTOR DURANTIAL DURANTIAL ANTE<br>INVICTOR DURANTIAL DURANTIAL ANTE<br>INVICTOR DURANTIAL DURANTIAL ANTE<br>INVICTOR DURANTIAL DURANTIAL DURANTIAL<br>INVICTOR DURANTIAL DURANTIAL DURANTIAL<br>INVICTOR DURANTIAL DURANTIAL DURANTIAL<br>INVICTOR DURANTIAL DURANTIAL DURANTIAL<br>INVICTOR DURANTIAL DURANTIAL DURANTIAL<br>INVICTOR DURANTIAL DURANTIAL DURANTIAL<br>INVICTOR DURANTIAL DURANTIAL DURANTIAL<br>INVICTOR DURANTIAL DURANTIAL DURANTIAL                                                                                                    | N CSV ANALILLO<br>N CSV ANALILLO<br>N CSV ANALILLO<br>NO NO NO<br>NO NO<br>NO NO<br>NO NO<br>NO NO                                                                                                    | )<br>(Adessor d<br>Cargar des<br>Cargar des<br>Cargar des<br>Cargar des<br>Cargar des | Hatik<br>Beardono E E L<br>Replantik anterior E<br>PCONTEXTENDETONES<br>PCONTEXTENDETONES<br>PCONTEXTENDETONES<br>PCONTEXTENDETONES<br>PCONTEXTENDETONES<br>PCONTEXTENDETONES<br>PCONTEXTENDETONES<br>PCONTEXTENDETONES                                                                                                    | o DESCAL DESCA<br>S AL SED ANON<br>BIO<br>DOTAL SCALED BU<br>UNIVERSA (FILA 42<br>Na<br>ESTAL<br>45-44-45)                                                                                                    | NRGUE EL FORM<br>ITTE PARA VIVI<br>INTERNITIONALINA<br>INTERNITIONALINA<br>INTERNITIONALINA<br>INTERNITIONALINA<br>INTERNITIONALINA                                                                                                    | ATO DEL ARC                          |                                     | 100<br>110<br>110<br>110<br>110<br>110<br>110<br>110<br>110<br>110                                                                                                    | SUMATORIA<br>SUMATORIA<br>SUMATORIA<br>SUMATORIA<br>APORTE SOI<br>SUB-TOTAL                                                                                                    | ACCINE IO<br>DEL TOTAL GAR<br>DEL TOTAL GAR<br>ROMAL KOLEGAR<br>INDARIO DEL ARO<br>LICARIO MARPIO<br>APORTER ROLEO                                                                                                    | 24-00_0-02_24L0<br>24-00_0-02_24L0<br>24-00_0-02_24L0<br>24-00_0-02_24L0<br>25-04-00_0-01_24-01-<br>24-00-1_24-01-                                                                                                    | none kontanta<br>none kontanta<br>none kontanta<br>none<br>none kontanta<br>none<br>none kontanta<br>none<br>none kontanta<br>none<br>none kontanta<br>none<br>none kontanta<br>none<br>none kontanta<br>none<br>none<br>none<br>none<br>none<br>none<br>none<br>non                                                                                                    | E003400              |           |
| SROE ENTRE LEADON. FOR HAVER.<br>ADDICIONE EL DETAILE DE SU PLI<br>ADDICIONE EL DETAILE DE SU PLI<br>ADDICIONE EL DETAILE DE SU PLI<br>ADDICIONE Y EDITE EL DETAILE I<br>EN MANTORIA DESENDENTE MESIO<br>EN MANTORIA DESENDENTE MESIO<br>EL SI ADOR SUE DECEN ENVELTAILE<br>EN MANTORIA ALEQUINDO COM FR<br>PORTAN EL SU SUMA (DI)<br>EN MANTORIA ALEQUINDO COM FR<br>PORTAN EL SU SUMA (DI)<br>EN MANTORIA ALEQUINDO COM FR<br>PORTAN EL SU SUMA (DI)<br>EN MANTORIA ALEQUINDO COM FR<br>PORTAN EL SU SU SUB DECEN EN MESIO<br>EL SUBOR DE LE ADOR DE DECENERTIN<br>RECOMMENSION CENTREMENTE MESION<br>EL SUB DE EL ADOR DE DECENERTIN<br>RECOMMENSION CENTREMENTE MESION<br>EL SUB DE EL ADOR DE DECENERTIN<br>RECOMMENSION CENTREMENTE MESION<br>EL SUB DE EL SUB DE DECENERTIN<br>RECOMMENSION ALEQUINDO COM<br>ENTREMENSION CENTREMENTE MESION<br>EL SUB DE DE DE DE DE DE DE DE DE DE DE DE DE                                                                                                    | INTEREST COMPLETE LOS CAMPOS REMARCA<br>MULLA MANUALMENTE<br>MULLA MANUALMENTE<br>MULLA MANUALMENTE<br>E SU PLANELLA DESDE UNA PLANULA ANTE<br>MULLA MANUALMENTE<br>E SU PLANELLA DESDE UNA PLANULA ANTE<br>MULLA MANUALMENTE<br>E SU PLANELLA DESDE UNA PLANULA ANTE<br>E SU PLANELLA DESDE UNA PLANELLA ANTE<br>E SU PLANELLA DESDE UNA PLANELLA ANTE<br>E SU PLANELLA DESDE UNA PLANELLA ANTE<br>E SU PLANELLA DESDE UNA PLANELLA ANTE<br>E SU PLANELLA DESDE UNA PLANELLA ANTE<br>E SU PLANELLA DESDE UNA PLANELLA ANTE<br>E SU PLANELLA DESDE UNA PLANELLA ANTE<br>E SU PLANELLA DESDE UNA PLANELLA ANTE<br>E SU PLANELLA DESDE UNA PLANELLA DESDE UNA<br>E SU PLANELLA DESDE UNA PLANELLA DESDE UNA<br>E SU PLANELLA DESDE UNA PLANELLA DESDE UNA<br>PLANELLA MENUELLA DESDE UNA PLANELLA<br>VIENDE E SU PLANELLA DE UNA PLANELLA<br>VIENDE E SU PLANELLA DE UNA PLANELLA<br>VIENDE E SU PLANELLA DE UNA PLANELLA<br>VIENDE E SU PLANELLA DE UNA PLANELLA<br>VIENDE E SU PLANELLA DE UNA PLANELLA<br>VIENDE E SU PLANELLA DE UNA PLANELLA<br>VIENDE E SU PLANELLA DE UNA PLANELLA<br>VIENDE E SU PLANELLA DE UNA PLANELLA DE UNA PLANELLA<br>VIENDE E SU PLANELLA DE UNA PLANELLA DE UNA PLANELLA<br>VIENDE DEL UNA PLANELLA DE UNA PLANELLA DE UNA PLANELLA<br>VIENDE DEL UNA PLANELLA DE UNA PLANELLA DE UNA PLANELA DE UNA PLANELLA DE UNA PLANELA                                                                                                    | NOS EN ANALILLO<br>N COV<br>SETUR<br>EN EN EN EN<br>NO<br>EL SE<br>EL SE<br>EC NO                                                                                                    | Advance de<br>Cargar des<br>Cargar des<br>Cargar des<br>Cargar des                    | Halin<br>Seanthreo x L<br>the plannik anterior<br>An DANA TEATURATION DEL<br>AN DANA TOPIC DEL<br>AN DANA TOPIC DEL<br>AN DANA TEATURATION DEL<br>AN DANA TEATURATION DEL<br>AN DANA TEATURATION DEL<br>AN DANA TEATURATION DEL<br>AN DANA TEATURATION DEL<br>AN DANA TEATURATION DEL<br>AN DANA TEATURATION DEL<br>AN DANA TEATURATION DEL<br>AN DANA TEATURATION DEL<br>AN DANA TEATURATION DEL<br>AN DANA TEATURATION DEL<br>AN DANA TEATURATION DEL<br>AN DANA TEATURATION DEL<br>AN DANA TEATURATION DEL<br>AND DEL AN DANA TEATURATION DEL<br>AND DEL AND DEL AND DEL<br>AND DEL AND DEL AND DEL AND DEL<br>AND DEL AND DEL AND DEL<br>AND DEL AND DEL AND DEL AND DEL<br>AND DEL AND DEL AND DEL AND DEL AND DEL<br>AND DEL AND DEL AND DEL AND DEL AND DEL AND DEL AND DEL<br>AND DEL AND DEL AND                                                                                                    | O DESCA, <u>DESCA</u><br>S AL SED ANYO<br>DIO<br>CONTRA SCALED BU<br>UNIVERSA (PLA 42<br>Na<br>ENTAL<br>45-44-45)                                                                                                    | ARGUE EL FORMA<br>HTTE PARA VIVI<br>ME (20)<br>15 Pkj                                                                                                    | ATO DEL ARC                          |                                     | 10<br>10<br>10<br>10<br>10<br>10<br>10<br>10<br>10<br>10                                                                                                    | SUMATORIA<br>SUMATORIA<br>SPORTE PAL<br>APORTE SO<br>SUB-TOTAL<br>INTERES FO                                                                                                    | ACCHE DO<br>DEL TOTAL GAN<br>DEL TOTAL GAN<br>ROMAN DEL AR<br>LEGANO MARINO<br>LANOTER SOLID<br>RIMORA                                                                                                    | 2001000<br>1000 3085 (7<br>1400 40017<br>100 (7111 47 - 3<br>100 (7111 40 2 75)<br>1711 40 2 75)                                                                                                    | no no kanala<br>na kanala wa<br>na kanala wa<br>na kanala wa<br>na kanala wa<br>na kanala wa<br>na kanala wa<br>na kanala wa kanala wa<br>na kanala wa kanala wa kanala wa kanala wa kanala wa kanala wa kanala wa kanala wa kanala wa kanala wa kanala wa<br>Na kanala wa kanala wa kanala wa kanala wa kanala wa kanala wa kanala wa kanala wa kanala wa kanala wa kanala w<br>Na kanala wa kanala wa kanala wa kanala wa kanala wa kanala wa kanala wa kanala wa kanala wa kanala wa kanala wa                                                                                                    | E0034050<br>ERO 8384 |           |
| SIGNE EXPERIENCION, FOR HAVOR<br>ADDICTORY EL DETAILE DE SUI FLI<br>ADDICTORY EL DETAILE DE SUI FLI<br>ADDICTORY EL DETAILE DE SUI FLI<br>ADDICTORY EL DETAILE DE SUI FLI<br>ADDICTORY EL DETAILE DE SUI FLI<br>SUI ADDICTORY DEPENDENTE AUTO<br>SUI ADDICTORY DEPENDENTE AUTO<br>SUI ADDICTORY DEPENDENTE AUTO<br>SUI ADDICTORY DEPENDENTE AUTO<br>SUI ADDICTORY DEPENDENTE AUTO<br>SUI ADDICTORY DEPENDENTE AUTO<br>SUI ADDICTORY DEPENDENTE AUTO<br>DETAILS DE AUTO<br>ADDICTORY DE ADDICTORY DE ADDICTORY<br>ADDICTORY DE ADDICTORY DE ADDICTORY<br>ADDICTORY DE ADDICTORY DE ADDICTORY<br>ADDICTORY DE ADDICTORY ADDICTORY ADDICTORY<br>ADDICTORY DE ADDICTORY ADDICTORY ADDICTORY<br>ADDICTORY ADDICTORY ADDICTORY ADDICTORY ADDICTORY<br>ADDICTORY ADDICTORY ADDICTORY ADDICTORY ADDICTORY ADDICTORY<br>ADDICTORY ADDICTORY ADDIC                                                                                                    | INVESTIGATION CONTRACTOR DE LA MARCINA DE LA MARCINALIZA DESERTE<br>MARCINA DESERTE UN ARCENTO CON EXTENSION<br>E SU FLANCILA DESDE UNA PLANULA ANTE<br>MARCINA INVESTIGATION CON PENNION DE<br>LE MARCINA DE ADEURADO CON PENNION DE<br>LE MARCINA DE<br>LE MARCINA DE<br>LE MARCINA DE ALEXANDE O DE LEMANO<br>DE LA MARCINA DE ALEXANDA DE LEMANO<br>DE LA MARCINA DE ALEXANDA<br>DE MARCINA DE<br>LE MARCINA DE ALEXANDA<br>DE MARCINA DE LEMANO<br>MARCINA DE LEMANON DE ESANOS OUR DECIDE<br>MARCINE ESANOS O A MEDIANOS<br>DE MARCINA DE MARCINA DE ALOS ANOS OUR DECIDE<br>TENENDO DEL EMANON DE ALANOS<br>MARCINA DE MARCINA DE ALOS ANOS OUR DECIDE<br>DE MARCINA DE MARCINA DE ALOS ANOS OUR DECIDE                                                                                                    | NOS EN AMAILLO<br>N COV<br>ESTOR<br>ESTOR<br>NO<br>NO<br>EL SE<br>ESTRON                                                                                                    | Advenue à                                                                             | Halin<br>Seambreo XIII Anterior<br>CONTINENTIAL ANTERIO<br>40: BURGTONIC CONTIN<br>14: BURGTONIC DEL<br>14: BURGTONIC DEL<br>14: BURGTONIC A PAGAN (                                                                                                    | O DESCA, <u>DESCA</u><br>S AL SED ANYO<br>210<br>210<br>210<br>210<br>210<br>210<br>210<br>210                                                                                                    | ARGUE EL FORMA<br>ITTES PARA VIVO<br>INTES PARA VIVO<br>INTES PARA<br>INTES PARA<br>COMPES DE                                                                                                    | ATO DEL ARC                          |                                     | 10)<br>10)<br>10)<br>10)<br>10)<br>10)<br>10)<br>10)<br>10)<br>10)                                                                                                    | ALIANATORIA<br>BUMATORIA<br>APORTE PAL<br>APORTE BO<br>BURTOTAL<br>INTERES PO                                                                                                    | ISCOULD DO<br>DEL TOTAL GAN<br>DEL TOTAL GAN<br>TROVAL BOLIDA<br>DOLAND DEL A IN<br>LIGAND MILEND<br>ANDRES BOLID<br>A ROMA                                                                                                    | 2001000<br>0000000000000000000000000000000                                                                                                    | tó<br>sa tra cupi<br>sa tra cupi<br>sa | EGGLACO              |           |
| EXCH EMPLEADOR. FOR HAVOR.<br>ADDICTORE EL DETALLE DE SUI FLI<br>ADDICTORE EL DETALLE DE SUI FLI<br>ADDICTORE EL DETALLE DE SUI FLI<br>ADDICTORE EL DETALLE DE SUI FLI<br>ADDICTORE EL DETALLE DE SUI FLI<br>EL SANATORIA DEPENDENTE MANO<br>EL SANATORIA DEPENDENTE MANO<br>EL SANATORIA DEPENDENTE<br>EL SANATORIA DEPENDENTE                                                                                                    | REVENEY Y COMPLETE LOS CAMPOS REMARCA<br>MULLA MANUALMENTE<br>MULLA MANUALMENTE<br>MULLA MANUALMENTE<br>REVENTE DIN HARCHIVO CUM EXTENSION<br>REVENTE INTERNA MULLA ANTO<br>MULLA MANUAL OCODE UNA PLANULA ANTO<br>MULLA MANUAL DIN MULLA MULLA ANTO<br>MULLA MANUAL DIN MULLA MULLA ANTO<br>MULLA MANUAL DIN MULLA DIN MULLA ANTO<br>MULLA MANUAL DIN MULLA DIN MULLA<br>REVENUE AND AND AND COM PENNION DEL<br>MULLA MULLA<br>MULLA DIN MULLA DIN MULLA<br>MULLA MULLA<br>MULLA DIN MULLA DIN MULLA<br>MULLA MULLA<br>MULLA MULLA<br>MULLA MULLA<br>MULLA MULLA<br>MULLA MULLA<br>MULLA MULLA<br>MULLA MULLA<br>MULLA MULLA<br>MULLA MULLA<br>MULLA MULLA<br>MULLA MULLA<br>MULLA MULLA<br>MULLA<br>MULLA MULLA<br>MULLA<br>MULLA MULLA<br>MULLA<br>MUL | ACOS EN AMARILLO<br>N CAV<br>SETUR<br>SETUR<br>SETUR<br>SETUR<br>NO<br>REF MENOR<br>REF MENOR     | Advenue à                                                                             | Hala<br>Se anthreo SE L<br>Replandia anterior<br>40: BURG TOPAS DEL<br>41: CONTRESCION DE<br>44: BUTCHES POR MO<br>44: BUTCHES POR MO<br>44: BUTCHES POR MO<br>44: BUTCHES POR MO                                                                                                    | o DESCA, DESCA<br>2 AL STIP A POY<br>200<br>1072, GARDO BI<br>2002024 (PLA 42<br>84<br>1074L<br>45-46-40)<br>INSTREED                                                                                                    | ARGUE EL FORM<br>HTTE PARA VIV<br>SETANDOLINIO<br>MEDIO<br>SETAN<br>SETAN<br>S | ATO DEL ARC                          |                                     | 10)<br>(42)<br>(42)<br>(42)<br>(42)<br>(42)<br>(42)<br>(42)<br>(42                                                                                                    | BUBLICORD<br>BUBLICORD<br>BUBLIC | ACCINENCE<br>DBL TOTAL GAR<br>DEL TOTAL GAR<br>TRONAL BOLIDAR<br>LICARIO DEL A IN<br>LICARIO DEL A IN<br>LICARIO DEL A IN<br>LICARIO DEL A IN<br>LICARIO DEL A IN<br>APORTE I SOLID                                                                                                    | INCOMENTAL<br>INCOMENTAL<br>INCOMENTALI                                                                                                    | u)<br>na xosel<br>ponorea en                                                                                                    | E00.000              |           |
| EROR EXPIRENDON, FOR HAVOR<br>ADDITIONE EL DETALLE DE SU FUI<br>ADDITIONE EL DETALLE DE SU FUI<br>ADDITIONE EL DETALLE DE SU FUI<br>ADDITIONE EL DETALLE DE SU FUI<br>ADDITIONE EL DETALLE DE SU FUI<br>SUBALTORIA DEPENDENTE ANNO<br>EL SUBALTORIA DEPENDENTE ANNO<br>EL SUBALTORIA DEPENDENTE ANNO<br>EL SUBALTORIA DEPENDENTE ANNO<br>EL SUBALTORIA DEPENDENTE ANNO<br>EL SUBALTORIA DEPENDENTE ANNO<br>EL SUBALTORIA DEPENDENTE ANNO<br>EL SUBALTORIA ALEDURINDO CON FE<br>DETAMINICIPAL ALEDURINDO CON FE<br>DETAMINICIPAL ADDITIONO CON FE<br>DETAMINICIPAL ADDITIONO CON FE<br>DETAMINICIPAL ADDITIONO CON FE<br>DETAMINICIPAL ADDITIONO CON FE<br>DETAMINICIPAL ADDITIONO CON FE<br>DETAMINICIPAL ADDITIONO<br>CONTRACIONA ALEDURINDO CON FE<br>DETAMINICIPAL ADDITIONO<br>ADDITIONO CONTRACIONAL ADDITIONO<br>ADDITIONO CONTRACIONAL ADDITIONO<br>ADDITIONO CONTRACIONAL ADDITIONO<br>ADDITIONO CONTRACIONAL ADDITIONO<br>ADDITIONO CONTRACIONAL ADDITIONO<br>ADDITIONO CONTRACIONAL ADDITIONO<br>ADDITIONO CONTRACIONAL ADDITIONO<br>ADDITIONO CONTRACIONAL ADDITIONO<br>ADDITIONO CONTRACIONAL ADDITIONO<br>ADDITIONO CONTRACIONAL ADDITIONO<br>ADDITIONO CONTRACIONAL ADDITIONO<br>ADDITIONO CONTRACIONAL ADDITIONO<br>ADDITIONO CONTRACIONO ADDITIONO<br>ADDITIONO CONTRACIONAL ADDITIONO<br>ADDITIONO CONTRACIONAL ADDITIONO CONTRACIONAL ADDITIONO<br>ADDITIONO CONTRACIONAL ADDITIONO CONTRACIONAL ADDITIONO<br>ADDITIONO CONTRACIONAL ADDITIONO CONTRACIONAL ADDITIONO CONTRACIONAL ADDITIONO CONTRACIONAL ADDITIONO CONTRACIONAL ADDITIONO CONTRACIONAL ADDITIONO CONTRACIONAL ADDITIONO CONTRACIONAL ADDITIONO CONTRACIONAL ADDITIONO CONTRACIONAL ADDITIONO CONTRACIONAL ADDITI                                                                                                    | REVERT V COMPLETE LOS CAMPOS REMARCA<br>MULLA MANUALISENTE<br>MULLA DESDE UN ARCHIVO CON EXTENSION<br>E SU PLANTILLA DESDE UNA PLANDILLA ANTE<br>ACCENES DE MUSICA DE SOCIO REVISION DE<br>LIS MULLA DE SOCIALIZZA DE CON REVISION DE<br>LIS MULLA DE SOCIALIZZA DE CON REVISION DE<br>LIS MULLA DE SOCIALIZZA DE CON REVISION DE<br>LIS MULLA DE SOCIALIZZA DE CON REVISION DE<br>LIS MULLA DE SOCIALIZZA DE CON REVISION DE<br>LIS MULLA DE SOCIALIZZA DE CON REVISION DE<br>MUSICA DEL SI MUSICA DE SOCIALIZZA DE CON<br>REVISION DEL SI MUSICA DE SOCIALIZZA DE CON<br>REVISION DE LIS MUSICA DE SOCIALIZZA DE SOCIALIZZA<br>REVISION DE LIS MUSICA DE SOCIALIZZA DE SOCIALIZZA DE SOCIALIZZA<br>REVISION DE LIS MUSICA DE SOCIALIZZA DE SOCIALIZZA DE SOCIALIZZA<br>REVISION DE LIS MUSICA DE SOCIALIZZA DE SOCIALIZZA D                                                                                                    | ACOS EN AMAILLO<br>N CAV<br>ERITANON<br>AL<br>REP MENON<br>NO<br>NO<br>REP MENON<br>NO<br>REP MENON<br>NO<br>REP MENON<br>NO<br>REP MENON<br>NO<br>REP MENON<br>NO<br>REP MENON<br>REP MENON | Cargar desi                                                                           | Hala<br>Se anthreo SE L<br>Replandia anterior<br>(40) BURNICAL SECONDE<br>(40) BURNICAL SECONDE<br>(40) | o DESCA DESCA<br>242 STIP A POT<br>340<br>100702, SANADO BU<br>2000ENCA (PLA 42<br>84<br>100ENCA (PLA 42<br>84<br>100ENCA (PLA 42<br>100ENCA (PLA 42<br>100E                      | ANGUE EL FORM<br>TESE PARA VIVO<br>SELVAIS VIVO<br>SELVAIS<br>SELVAIS<br>COLONIES DE<br>COLONIES DE                                                                                                    | ATO DEL ARC                          |                                     | 16)<br>16)<br>16)<br>16)<br>16)<br>16)<br>16)<br>16)                                                                                                    | BURATIONA<br>BURATIONA<br>BURATI | ACCITE TO<br>DBL TOTAL GAR<br>DBL TOTAL GAR<br>ROMAL BOLIDAR<br>INDARIO DBL 4 IB<br>LICARIO DBL 4 IB<br>LICAR | 2003-002240<br>1000 30865 gr<br>1000 2000FE<br>100 (FLL 47 - 3<br>2004-200 (FLL 47 - 3<br>2004-200 (FLL 47 - 3<br>2004-200 (FLL 47 - 3)                                                                                                    | ат<br>1<br>1000-жала<br>10<br>100-жала<br>10<br>10<br>10<br>10<br>10<br>10<br>10<br>10<br>10                                                                                                    | E008000              |           |
| EXOR EXPIRENCION. FOR HAVOR.<br>ADDICTORE EL DETALLE DE SU FUI<br>ADDICTORE EL DETALLE DE SU FUI<br>ADDICTORE EL DETALLE DE SU FUI<br>ADDICTORE EL DETALLE DE SU FUI<br>ADDICTORE EL DETALLE DE SU FUI<br>SU SUANTORIA DEPENDENTE ANNO<br>EL SUANTORIA DEPENDENTE ANNO<br>EL SUANTORIA DEPENDENTE<br>EL SUANTORIA DEPENDENTE<br>EL SUANTORI                                                                                                    | REVERY COMPLETE LOS CAMPOS REMARCA<br>MULLA MANUALISENTE<br>MULLA DESTRI UN ARCHIVO CON EXTENSIÓN<br>E SU PLANTILLA DESTRI UNA PLANTILLA ANTI<br>ACOMENTATIONA DE LOS MENDOLOGISTICALISMO<br>SE EXAMINA DE LOS MENDOLOGISTICALISMO<br>DE CANDO DA REDURADO COM PENNON DEL<br>SE DAMA DE<br>LOS MANO DE LOS MENDO DES MENDOS DE<br>MENDO DEL LOS MENDOS DE LOS DELECIÓN<br>PENNON DEL LOS MENDOS DE ANOS QUE DECIDE<br>VIDENCES ALOS O ASECUMADO COM PENNON DE<br>MENDO DEL LOS MENDOS DE ANOS QUE DECIDE<br>PENNON DEL LOS MENDOS DE ANOS QUE DECIDE<br>PENNON DEL LOS MENDOS DE ANOS QUE DECIDE<br>PENNON DEL LOS MENDOS DE ANOS QUE DECIDE                                                                                                    |                                                                                                    | Adostrue de<br>Cargar dess<br>Cargar dess<br>Cargar dess<br>Cargar dess               | National Section 2014 Contract of the section 2014 Contract of the section                                                                                                    | o DESCA DESCA<br>TAL STIP A UST<br>TOTAL SANADO BU<br>UNIVERSA (PLA 42<br>BA<br>ESTEL<br>ESTEL<br>ENSTER 10<br>ENSTER 10                                                                                                    |                                                                                                    | ATO DEL ARC                          |                                     | 10)<br>10)<br>10)<br>10)<br>10)<br>10)<br>10)<br>10)                                                                                                    | BURALTORIA<br>BURALTORIA<br>BURALTORIA<br>APORTE BUI<br>APORTE BUI<br>INTERES PO                                                                                                    | Accord to<br>Des Total Gan<br>Robat Social Gan<br>UDANO DEL AN<br>UDANO DEL AN<br>UDANO DEL AN<br>UDANO MARIO<br>LEGANO MARINO<br>ANOMES SOLID<br>ANOMES SOLID<br>ANOMES SOLID                                                                                                    | 1001000<br>100200<br>100200<br>10000<br>1000<br>10000<br>100000<br>100000<br>1000000 | ат<br>1<br>1000-2440 мл<br>10<br>10<br>10<br>10<br>10<br>10<br>10<br>10<br>10<br>10<br>10<br>10<br>10                                                                                                    | E0040.00<br>END 5084 |           |
| EROR EXPIREMON. FOR HAVOR.<br>NOTICINE EL DETALLE DE SU FUI<br>INDECIDIE EL DETALLE DE SU FUI<br>INDECIDIE EL DESTALLE DE SU FUI<br>INDECIDIE EL DESTALLE DE SU FUI<br>INDECIDIE EL DE SU FUI<br>INDECIDIE EL DE SU FUI<br>INDECIDIE EL DE SU FUI<br>INDECIDIE EL DE SU FUI<br>INDECIDIE EL DE SU FUI<br>INDECIDIE EL DE SU FUI<br>INDECIDIE EL DE SU FUI<br>INDECIDIE EL DE SU FUI<br>INDECIDIE EL DE SU FUI<br>INDECIDIE EL DE SU FUI<br>INDECIDIE EL DE SU FUI<br>INDE                                                                                                    | NEVERY V COMPLETE LOS CAMPOS REMARCA<br>MULLA MANUALISENT<br>MULLA DESTRI UN ARCHIVO CON EXTENSIÓN<br>E SU PLANTILLA DESTRI UN ARCHIVO CON EXTENSIÓN<br>DE CAMO DO ANEONADO CON PENIDON<br>SE MANDA DE DEDINADO CON PENIDON DEL<br>SE MANA LOS ANEONADO CON PENIDON DEL<br>SE MANA LOS ANEONADO CON PENIDON DEL<br>MEDINO EL SE MANON DE ESTRIO QUE DECIDE<br>INCIDE ESTANDO A SECURADO CON PENIDON DEL<br>MEDINO EL SE MANON DE ESTRIO QUE DECIDE<br>MEDINO EL SE MANON DE ESTRIO DON PENIDON<br>MEDINO EL SE MANON DE ESTRIO DON PENIDON<br>MEDINO EL SE MANON DE ESTRIO DON PENIDON<br>MEDINO EL SE MENON DE ESTRIO DON PENIDON<br>MEDINO EL SE MENON DE ESTRIO DON PENIDON<br>MEDINO EL SE MENON DE ESTRIO DON PENIDON<br>MEDINO EL SE MENON DE ESTRIO DON PENIDON<br>MEDINO DEL SE MENON DE ESTRIO DON PENIDON<br>MEDINO DEL SE MENON DE ESTRIO DON PENIDON<br>MEDINO DEL SE MENON DE ESTRIO DON PENIDON<br>MEDINO DEL SE MENON DE ESTRIO DON PENIDON<br>MEDINO DEL SE MENON DE ESTRIO DON PENIDON<br>MEDINO DEL SE MENON DE ESTRIO DON PENIDON<br>MEDINO DEL SE MENON DE ESTRIO DON PENIDON<br>MEDINO DEL SE MENON DE ESTRIO DON PENIDON DEL                                                                                                    | N .CSV                                                                                                    | Carger desi                                                                           | Hatin<br>Beardings () (C L<br>Replantitic anterior)<br>In COON 11 ET INCONTON 12<br>(42) EUMERTOPIES DIL<br>(42) CONTINENCIÓN DI<br>(44) INTERES ROCEON DI<br>(44) INTERES ROCEON DI<br>(44) INTERES ROCEON DI<br>(44) INTERES ROCEON DI<br>(44) INTERES ROCEON DI<br>(44) INTERES ROCEON DI<br>(44) INTERES ROCEON DI<br>(44) INTERES ROCEON DI<br>(44) INTERES ROCEON DI<br>(44) INTERES ROCEON DI<br>(44) INTERES ROCEON DI<br>(44) INTERES ROCEON DI<br>(44) INTERES ROCEON DI<br>(45) INTERES ROCEON DI<br>(46) INTERES ROCEON DI<br>(46) I                                                                                                    | o DESCA-DESCA<br>S AL SUP APON<br>100<br>1072- S24200 HI<br>1073- S24200 HI<br>1074-10<br>1074-10<br>10<br>10<br>10<br>10<br>10<br>10<br>10<br>10<br>10<br>10<br>10<br>10<br>1                                                                                                    | ARGUE EL FORMA<br>INTES PARA VIVI<br>INTERNISIONALO<br>INTES PARA VIVI<br>INTES PARA VIVI<br>INTES PARA VIVI<br>INTES PARA VIVI                                                                                                    | ATO DEL ARC                          |                                     | 10)<br>10)<br>10)<br>10)<br>10)<br>10)<br>10)<br>10)                                                                                                    | а диалтонал<br>в диалтонал<br>в ди                                                                                                    | Accente los<br>Del TOTAL GAA<br>Del TOTAL GAA<br>Del TOTAL GAA<br>NONAL BOLLDAN<br>LOANS DEL 490<br>LOANS DEL 490<br>LOANS MARYO<br>AFONTES BOLD<br>AFONTES BOLD                                                                                                    | 2400.002240<br>MADO 3040.01<br>MADO 4004TE<br>BIO (71.0.47-3)<br>COMADO (71.0.47-3)<br>(71.0.40 X 75)<br>(71.0.40 X 75)                                                                                                    | 2000 A 2000 A 20                                                                                                    | E02342-00 P          |           |
| SROR ENTERADOR, FOR HAVDE<br>ADDITORY EL DETALLE DE SU PL<br>ADDITORY EL DETALLE DE SU PL<br>ADDITORY EL DETALLE DE SU<br>PL<br>ADDITORY EL DETALLE DE SU PL<br>ADDITORY EL DE SU PL<br>ADDITORY EL DE SU PL<br>ADDITOR | REVENEY COMPLETE LOS CAMPOS REMARCA<br>MULLA MANUALMENTE<br>MULLA DESTRI UN ARCHIVO CON EXTENSION<br>E SU PLANTILLA DESTRI UN ARCHIVO CON EXTENSION<br>DE SANO DA DEDUNADO CON PENSION DEL<br>NEY MULLA DESTRI DE SA MUNICIPAL ANTIL<br>ACOLIES NY MUNEAN ALMONIQUE ACTILICA<br>SE MULLA DESTRI DE SA MUNICIPAL<br>SE MULLA DE SUBVISION DE SA MUNICIPAL<br>SE MULLA DE SUBVISION DE SA MUNICIPAL<br>SE MULLA DE SUBVISION DE SA MUNICIPAL<br>MUNICIPAL DE MUNICIPAL DE SA MUNICIPAL<br>MUNICIPAL DE MUNICIPAL SE MULLADO CON PENSION DE<br>MUNICIPAL DE MUNICIPAL SE MULLADO CON PENSION DE<br>MUNICIPAL DE MUNICIPAL SE MULLADO CON PENSION DE<br>MUNICIPAL DE MUNICIPAL SE MULLADO CON PENSION DE<br>MUNICIPAL DE MUNICIPAL DE SA MUNICIPAL<br>MUNICIPAL DE MUNICIPAL SE MULLADO CON PENSION DE<br>MUNICIPAL DE MUNICIPAL DE SA MUNICIPAL<br>MUNICIPAL DE MUNICIPAL DE SA MUNICIPAL<br>MUNICIPAL DE MUNICIPAL DE SA MUNICIPAL<br>MUNICIPAL DE MUNICIPAL DE SA MUNICIPAL<br>MUNICIPAL DE MUNICIPAL DE SA MUNICIPAL<br>MUNICIPAL DE MUNICIPAL DE SA MUNICIPAL<br>MUNICIPAL DE SA MUNICIPAL DE SA MUNICIPAL<br>MUNICIPAL DE MUNICIPAL DE SA MUNICIPAL<br>MUNICIPAL DE MUNICIPAL DE SA MUNICIPAL<br>MUNICIPAL DE MUNICIPAL DE SA MUNICIPAL<br>MUNICIPAL DE MUNICIPAL DE SA MUNICIPAL<br>MUNICIPAL DE MUNICIPAL DE SA MUNICIPAL<br>MUNICIPAL DE MUNICIPAL DE SA MUNICIPAL<br>MUNICIPAL DE MUNICIPAL DE SA MUNICIPAL<br>MUNICIPAL DE SA MUNICIPAL DE SA MUNICIPAL<br>MUNICIPAL DE MUNICIPAL DE SA MUNICIPAL<br>MUNICIPAL DE MUNICIPAL DE SA MUNICIPAL<br>MUNICIPAL DE MUNICIPAL DE SA MUNICIPAL<br>MUNICIPAL DE MUNICIPAL DE SA MUNICIPAL<br>MUNICIPAL DE MUNICIPAL DE SA MUNICIPAL DE SA MUNICIPAL<br>MUNICIPAL DE MUNICIPAL DE SA MUNICIPAL DE SA MUNICIPAL<br>MUNICIPAL DE MUNICIPAL DE SA MUNICIPAL DE SA MUNICIPAL<br>MUNICIPAL DE MUNICIPAL DE SA MUNICIPAL DE SA MUNICIPAL<br>MUNICIPAL DE SA MUNICIPAL DE SA MUNICIP                                                                                                    | N CSY ANALILLO<br>N CSY ANALILLO<br>XV K<br>SP MENOR<br>NO<br>NO<br>NO<br>NO<br>NO<br>NO<br>NO<br>NO<br>NO<br>NO<br>NO<br>NO<br>NO                                                                                                    | Carger desi                                                                           | Hatin<br>Bearding I III III IIII IIIIIIIIIIIIIIIIIIIII                                                                                                    | o DESEA DESCA<br>S AL SED AND)<br>100<br>1070, SANDO IN<br>1070, SANDO IN<br>1070 | ARGUE EL FORMA<br>ITTES PARA UTVE<br>SER CALISON VILO<br>SER CALISON VILO<br>SER CALISON VILO<br>SER CALISON VILO<br>COLONIES DE                                                                                                    | ATO DEL ARC                          |                                     | 10<br>10<br>10<br>10<br>10<br>10<br>10<br>10<br>10<br>10                                                                                                    | 40000000000000000000000000000000000000                                                                                                    | Access to<br>Des TOTAL GAR<br>Des TOTAL GAR<br>TRONAL BOLIDA<br>UCLAND (PL AND<br>LICAND MARYD<br>AFORTES 10110<br>AF NORA                                                                                                    | 24-00.109224L<br>ALDO 308L (7)<br>ALDO 4004TE<br>BIO (71.L 47 - 3<br>CSURADO (71.L 47 - 3<br>CSURADO (71.L 47 - 3<br>CSURADO (71.L 47 - 3<br>CSURADO (71.L 47 - 3)                                                                                                    |                                                                                                    | 2003/0-00            |           |
| EROR EXPIREMON. FOR HAVOR<br>ADICTORY EL DETAILE DE SU PL<br>LIDECTORY EL DETAILE DE SU PL<br>LIDECTORY EL DE SU PL<br>LIDECTORY EL DE SU PL<br>LIDECTO                | REVENEY COMPLETE LOS CAMPOS REMARCA<br>MULLA MANUALMENTE<br>MULLA DESDE UN ARCHIVO CON EXTENSION<br>E SU PLANTILLA DESDE UNA PLANTILLA ANTE<br>ACCURENTS INTERNA ALLONDARE ACTIONES<br>INTERNA INTERNA ALLONDARE ACTIONES<br>INTERNA INTERNA ALLONDARE ACTIONES<br>INTERNA INTERNA ALLONDARE ACTIONES<br>INTERNA INTERNA ALLONDARE CON PENSION DEL<br>INTERNA INTERNA INTERNA ALLONDARE<br>INTERNA INTERNA DE LAS ALLOS GUE DECIDE I<br>INTERNA INTERNA DE LAS ALLOS CON PENSION DEL<br>INTERNA INTERNA DE LAS ALLOS CON PENSION DE<br>INTERNA INTERNA DE LAS ALLOS CON PENSION DE<br>INTERNA INTERNA DE LAS ALLOS DE LAS ALLOS DE LAS<br>INTERNA INTERNA DE LAS ALLOS DE LAS ALLOS DE LAS<br>INTERNA INTERNA DE LAS ALLOS DE LAS ALLOS DE LAS<br>INTERNA INTERNA DE LAS ALLOS DE LAS ALLOS DE LAS ALLOS DE LAS ALLOS DE LAS ALLOS DE LAS ALLOS DE LAS ALLOS DE LAS ALLOS DE LAS ALLOS DE LAS ALLOS DE LAS ALLOS DE LAS ALLOS DE LAS ALLOS DE LAS ALLOS DE LAS ALLOS DE LAS ALLOS DE LAS ALLOS DE LAS ALLOS DE LAS ALLOS DE LAS ALLOS DE LAS ALLOS DE LAS ALLOS DELLAS ALLOS DE LAS ALLOS DE LAS                                                                                                    | N - CSY                                                                                                    | Adosser d                                                                             | Hatik<br>Beardown (* 1995) 12 L<br>Replantik anterior<br>12 CONTRESTOCION D<br>142: BURL 1995 201,<br>143: CONTRESCON D<br>140: INTERES POR 140<br>140: INTERES POR 140                                                                                                  | o DESCA DESCA<br>S AL STID AND)<br>100<br>100 A SCHADO HU<br>100 A SCHADO HU<br>100                                                                                                    | ARGUE EL FORMA<br>ITTES PARA UTVI<br>SIELENI SOLUTIO<br>SIELENI<br>COTTONIES DE<br>COTTONIES DE                                                                                                    | ATO DEL ARC<br>ENGA Y JORI<br>VIETOL |                                     | 14)<br>14)<br>14)<br>14)<br>14)<br>14)<br>14)<br>14)                                                                                                    | 4004110844<br>808410844<br>908410844<br>908410844<br>908410844<br>908410944<br>908410944<br>908410944<br>908410944<br>908410944                                                                                                    | Access to<br>DBL TOTAL GAA<br>DBL TOTAL GAA<br>DBL TOTAL GAA<br>DBL TOTAL GAA<br>DBL TOTAL GAA<br>DBL TOTAL GAA<br>DBL TOTAL<br>GAA TOTAL<br>AFORMER TOTAL<br>GAA TOTAL<br>AFORMER TOTAL<br>GAA TOTAL                                                                                                    | NOTION<br>ALLO SUMA (FI<br>NOT ACOME<br>BO (FLL 47-3<br>SUMADO (FLL 47-3)<br>SUMADO (FLL 47-3)<br>SUMADO (FLL 47-3)                                                                                                    |                                                                                                    | 2003/000             |           |

Para cargar el **DETALLE DE SUS DEPENDIENTES** por los cuales desea efectuar el pago y generar el **FORMULARIO DE PAGO DE CONTRIBUCIONES**, cuenta con tres(3) opciones, seleccione la que más le conviene:

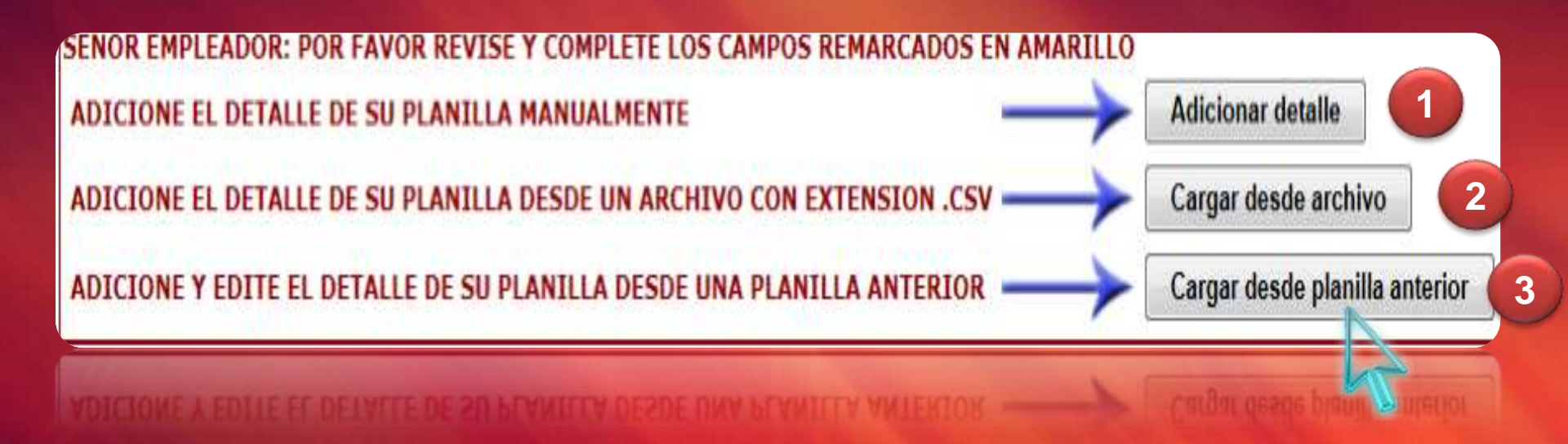

## Opción 1

A través de esta opción podrá adicionar uno a uno el registro de todos sus dependientes

| LDETAL    | LE DE CONTREBUCIONES, P  | ILIPAS PARA EL SI | P APOILTES PARA Y            | TVILNDA T APOR                 | TES PARA EL FORD  | O SOLIDARIO         |                         | -capen                             | _                   |                   |                       | -                                                                                       |                                                                                              |          |
|-----------|--------------------------|-------------------|------------------------------|--------------------------------|-------------------|---------------------|-------------------------|------------------------------------|---------------------|-------------------|-----------------------|-----------------------------------------------------------------------------------------|----------------------------------------------------------------------------------------------|----------|
| entilizar | ida                      |                   | (16) Datus Gene              | rales del Asegui               | ndn<br>Frank      |                     |                         |                                    | Sistema Inter       |                   |                       |                                                                                         |                                                                                              |          |
| 1.0       | (14)<br>Nimero Ext.      | (15) MUA/CUA      | Prince Apellado<br>(Poterno) | Segundo<br>Apelido<br>(Hatemo) | Apclido<br>Casoda | Prince Rumber       | Segundu<br>Mandag       | Departamento                       | novedad<br>1/8/1./5 | Pecha<br>Hovelad  | Dias<br>Colscados     | Tipo de<br>Ascijurodo<br>(Hisemi - PL<br>Cooperativa<br>Mineral Ca<br>ristacional<br>() | (21) Yotal<br>genodo<br>dependentes<br>c65 años e<br>asesgarado<br>con persoa<br>col age c65 |          |
|           |                          |                   |                              |                                |                   | 3 tears             | accility and future con | de plannaat                        |                     |                   |                       |                                                                                         | 1                                                                                            |          |
| trar por  |                          |                   |                              |                                |                   | Identification      | din .                   | And in the second second           | Ta'emuleido         | No epose por      | thipty                |                                                                                         | _                                                                                            |          |
|           |                          |                   |                              |                                |                   |                     |                         | (10100                             |                     |                   |                       |                                                                                         |                                                                                              | -        |
|           |                          |                   |                              |                                |                   |                     |                         | A FRANCISCO CON                    |                     |                   | -                     |                                                                                         | 1.00                                                                                         |          |
|           |                          |                   |                              |                                |                   | (III) Datos         | Generales del Alilla    | Primer Institute of                | AL SECTION          |                   |                       |                                                                                         |                                                                                              | P        |
|           |                          |                   |                              |                                |                   |                     |                         | Security Analysis                  | eteroo;             |                   | _                     |                                                                                         |                                                                                              |          |
|           |                          |                   |                              |                                |                   | 1                   |                         | Acethdo Casada                     | (anera)             |                   |                       |                                                                                         |                                                                                              |          |
|           |                          |                   |                              |                                |                   |                     |                         | Printer Borntera                   |                     |                   |                       | _                                                                                       |                                                                                              |          |
|           |                          |                   |                              |                                |                   |                     |                         | Segundo Nombra                     | _                   |                   |                       |                                                                                         |                                                                                              |          |
|           |                          |                   |                              |                                |                   |                     |                         | Departamento                       |                     |                   |                       |                                                                                         | 0.1.                                                                                         |          |
| -         |                          |                   |                              |                                |                   |                     |                         | (17) Noveded                       |                     |                   |                       |                                                                                         | Selec                                                                                        |          |
|           | Statement and statements |                   |                              |                                |                   |                     |                         | (18) Fecha Noved                   | ed                  |                   |                       |                                                                                         |                                                                                              | 44-100   |
|           |                          |                   |                              |                                |                   |                     |                         | (19) Dies Cotrado                  | 0                   |                   |                       |                                                                                         | 35                                                                                           |          |
|           |                          |                   |                              |                                |                   | (Sistema )<br>(SIP) | ntegral de Pensinni     | (20)Tipo de Asego                  | rado (Minero        | -M, Cooperative   | l Minero - C. n Estac | 10661 - E)                                                                              | See                                                                                          | cioner • |
|           |                          |                   |                              |                                |                   |                     |                         | (21) Total gasado<br>aporter el SP | dopondiente         | -63 altes o aseg  | this conpension       | del alp 465 mice què c                                                                  | lecite                                                                                       |          |
|           |                          |                   |                              |                                |                   |                     |                         | (22) Total gatato<br>aportar al SP | expendients         | HIS allos o asep  | IT HED CON DELENCE    | ani sio >65 atos que t                                                                  | (PECHIN                                                                                      |          |
|           |                          |                   |                              |                                |                   |                     |                         | (23) Total gasado                  | asogurado co        | n parsion del si  | p «tt5 alios sau dec  | ide no aportar al SP                                                                    | _                                                                                            |          |
|           |                          |                   |                              |                                |                   |                     |                         | (24) Total genatio                 | sostinaço o         | in peacion del si | p xes allos que duc   | ster no aporter al SP                                                                   | -                                                                                            |          |
|           |                          |                   |                              |                                |                   |                     |                         | (25) Cetización an                 | beimal              |                   |                       |                                                                                         |                                                                                              |          |
|           |                          |                   |                              |                                |                   | TV (Fende           | de Vivienda)            | (26 Tatal Ganado                   | en Bo               |                   |                       |                                                                                         |                                                                                              |          |
|           |                          |                   |                              |                                |                   | TS (Fords           | Subdarie)               | (27) Total Ganedo                  | en Es               |                   |                       |                                                                                         |                                                                                              | -        |
|           |                          |                   |                              |                                |                   |                     |                         | CO TOLOMA                          | an Fig. (Binas)     | -                 |                       |                                                                                         |                                                                                              |          |
|           |                          |                   |                              |                                |                   |                     |                         |                                    |                     |                   |                       |                                                                                         |                                                                                              |          |

## **Opción 2**

A través de esta opción podrá descargar un formato de archivo Excel con extensión "**.csv**", completar en el los datos de sus dependientes y finalmente importarlo.

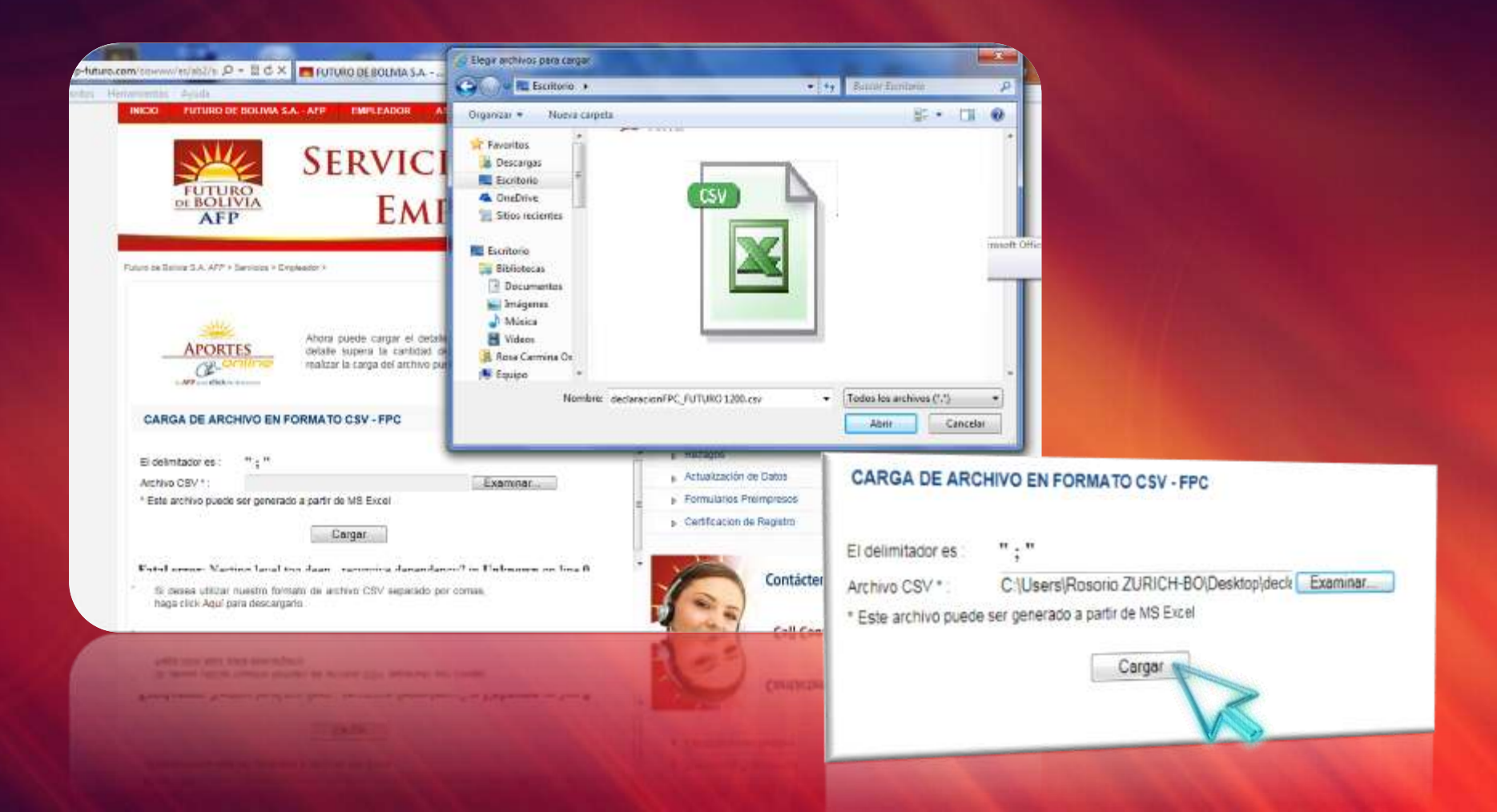

## **Opción 3** Esta opción le permite editar o completar su planilla a partir de una que haya cargado anteriormente.

3

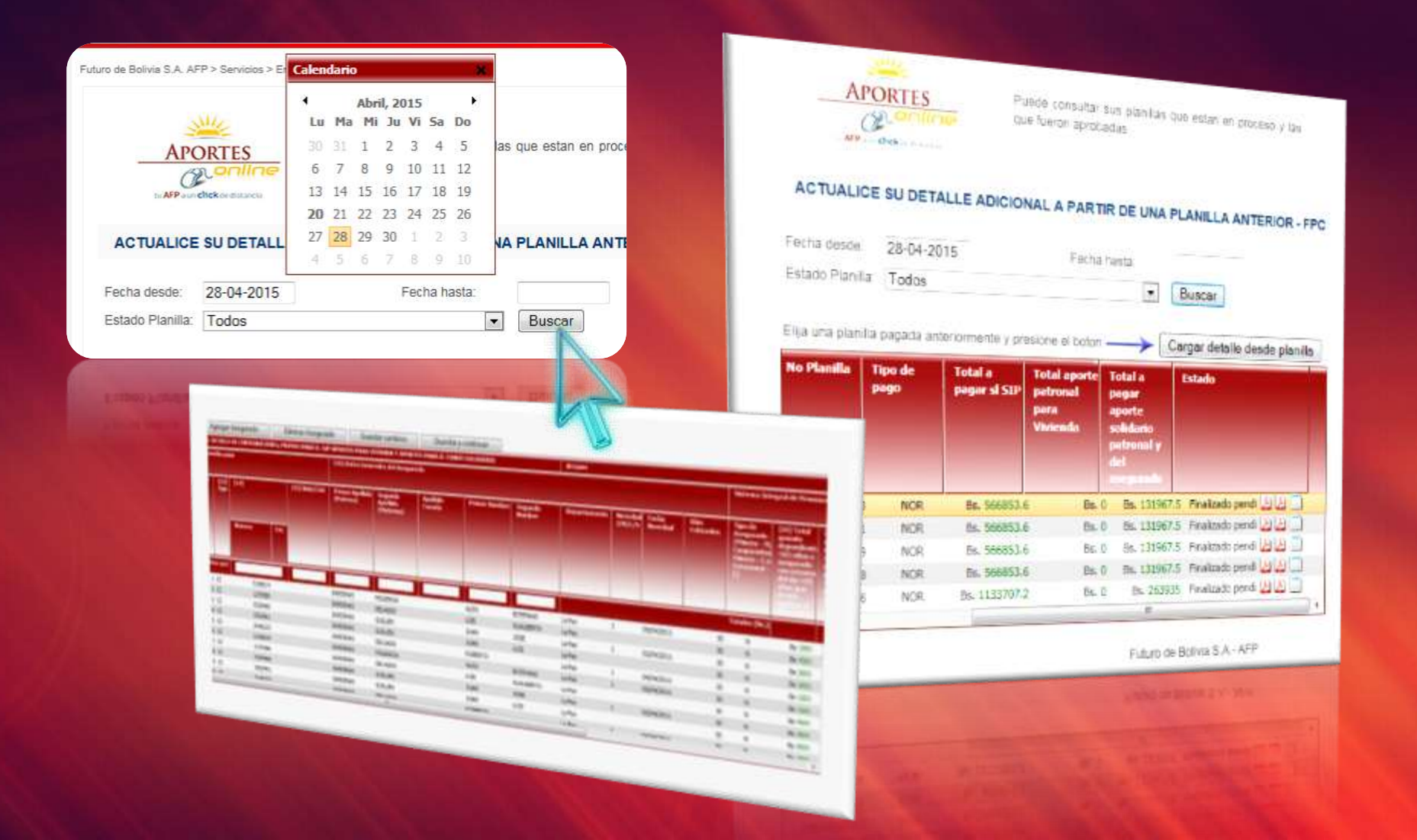

# Ahora, su Formulario de Pago de Contribuciones ya registrará los montos totales a pagar, verifíquelos y si lo requiere corríjalos ingresando a EDITAR DETALLE.

| MEDIO MAGNÉTICO<br>(4) NRO. DE FOJAS ADJUNTAS                                                                                                    | FUTURO DE BO                           | DLIVIA S.A AFP              | SECCIÓN                                           | Seccion Capital                   |                          |                                                                                 |                                                                                                    | CANTON La Paz v                                                                                                    |                                                                                                    |                                                                                                    |                                 |                                |                                             |                                               |
|----------------------------------------------------------------------------------------------------|----------------------------------------|-----------------------------|---------------------------------------------------|-----------------------------------|--------------------------|---------------------------------------------------------------------------------|----------------------------------------------------------------------------------------------------|----------------------------------------------------------------------------------------------------|----------------------------------------------------------------------------------------------------|----------------------------------------------------------------------------------------------------|---------------------------------|--------------------------------|---------------------------------------------|-----------------------------------------------|
| (5) NRO, DE AFILIADOS REPORTADOS 1400                                                                                                    | (11) ACTIVID                           | D ECONÓMICA                 | (10) DATO:<br>NOMBRE Y APELLIDO JULIO ANTONIO VA/ |                                   |                          |                                                                                 |                                                                                                    | REPRESENTANTE LEGAL<br>GAS LEON                                                                                                    |                                                                                                    |                                                                                                    |                                 |                                |                                             |                                               |
| (6) TIPO DE PAGO NORMAL                                                                                                    | SERVICIOS - SER                        | VICIOS PRIVADOS             | DOC. DE IDENTIDAD                                 |                                   |                          | 2892088                                                                         |                                                                                                    | TIPO DE CI (Cédula de                                                                                                    |                                                                                                    |                                                                                                    | l (Cédula de lo                 | lentidad)                      | •                                           |                                               |
| III. DETALLE DE CON                                                                                                    | RIBUCIONES, PR                         | IMAS PARA EL                | SIP APORTES PARA VIVIENDA Y APORT                 |                                   |                          | ES PARA EL                                                                      | FONDO S                                                                                                    | OLIDAR                                                                                                    | 10                                                                                                    | 000.                                                                                                    |                                 |                                |                                             |                                               |
| IDENTIFICACIÓN (16) D                                                                                                    | ATOS GENERALES DE                      | ENERALES DEL ASEGURADO      |                                                   |                                   |                          |                                                                                 |                                                                                                    | SISTEMA INTEGRAL DE PENSIONES (SIP)                                                                                                    |                                                                                                    |                                                                                                    |                                 |                                | V<br>NDO<br>ENDA)<br>FS (FONDO<br>SOLIDARIO |                                               |
| (13) 11/0 (13) NUACUA (A) (10) NUACUA (A) (10) | 2) Mameik (E) Secun<br>Numeike Nomeike | 00 (F) DEPARTAMENTO         | (17)<br>NUVEDAD<br>HOL/S                          | (18) FECHA<br>NOVEDAD<br>DDIMMIAA | (19) DIAS<br>COTIZADOS   | (20) TIPO DE<br>ASECURADO<br>(MINERO - M,<br>COOP, MINERA - C<br>ESTACIONAL - E | (21) TOTAL<br>GANADO<br>DEPENDIENTE<br>+85 ANOS O<br>ASEGURADO<br>CON PENSION<br>DEL SIT-485<br>ANOS OUE<br>DECIDE<br>APORTAR<br>AL SIT | (22) TOTAL<br>CANADO<br>DEL'ENDIENTIE<br>V85 ANOS O<br>ASECURADO<br>CON L'ENSION<br>DEL SIL' V85<br>ANOS OUE<br>DECIDE<br>AL'ORTAR<br>AL SIL' | (23) TOTAL<br>GANADO<br>ASECURADO<br>CON ITENSION<br>DEL SIT-485<br>ANOS OUE<br>DECIDE NO<br>APORTAR AL SIT | (24) TOTAL<br>GANADO<br>ASECURADO<br>CON PENSIÓN<br>DEL SIL 465<br>ANOS QUE<br>DECIDE NO<br>APORTAR AL SIL | (23)<br>COTIZACIÓN<br>ADICTONAL | (28) TOTAL<br>GANADO<br>EN 85. | (27)<br>IOTAL<br>GANADO<br>EN BS.<br>()     | (28)<br>TOTAL<br>SANADO<br>EN BS.<br>(MINERO) |
| OR EMPLEADOR: POR FAVOR REVISE Y COMPLETE LOS CAMPOS REMARCADOS EN AMARILLO                                                                                                    |                                        |                             |                                                   |                                   |                          |                                                                                 |                                                                                                    |                                                                                                    |                                                                                                    | <b>0</b> 1                                                                                                 |                                 |                                |                                             |                                               |
| RA EDITAR EL DETALLE PRESIONE AQUI                                                                                                    | Editar detaile                         |                             |                                                   |                                   |                          |                                                                                 | ECTRÓN                                                                                                    | FINALL                                                                                                    | ZAR DECLARACI                                                                                               |                                                                                                    | τρόμιοο                         |                                |                                             |                                               |
| ICIONE Y EDITE EL DETALLE DE SU PLANILLA DESDE UNA PLANILLA ANTERIOR                                                                                                    | Cargar desde planil                    | a anterior                  |                                                   |                                   |                          | SIN PAGO EL                                                                     | LECTRON                                                                                                    |                                                                                                    |                                                                                                    | JON PAGO ELEC                                                                                              | TRONICO                         | _                              |                                             |                                               |
| IV. F                                                                                                    | ESUMEN DE CON                          | TR BACIONES /               | AL SIP APORTE                                     | S PARA VIVI                       | NDA Y FON                | DO SOLIDAR                                                                      | 10                                                                                                    |                                                                                                    | ADODTE                                                                                                    |                                                                                                    |                                 |                                |                                             |                                               |
| APORTES AL SISTEMATINTEGRAL DE PENSIONES<br>SUMATORIA DEPENDIENTE MENOR DE 65 AÑOS O ASEGURADO CON PENSIÓN DEL SIP MENOR                                                                                                    | 770500 (42)                            |                             | APORTE                                            | PATRONAL PARA                     | IVIENDA                  | 0                                                                               |                                                                                                    | (47) SUMATO                                                                                                    | APORTE<br>DRIA DEL TOTAL G                                                                                  | SOLIDARIO PATRONA                                                                                          | IL Y DEL ASEG                   | UKADO                          | 3770500                                     | _                                             |
| 5 AROS QUE DECIDE APORTAR AL SIP SUMA (21)<br>SUMATORIA DEPENDIENTE MAYOR DE 65 AÑOS O A SEGURADO CON PENSIÓN DEL SIP MAYOR<br>6 AROS QUE DECIDE APORTAR AL SIP SUMA (22)                                                                                                    | (42)                                   |                             | VIENDA (FILA 42 X 29                              | %)                                |                          | 0                                                                               | _                                                                                                    | (48) SUMATO                                                                                                    | ORIA DEL TOTAL G                                                                                            | ANADO APORTE SOL                                                                                           | IDARIO MINER                    |                                | )                                           | _                                             |
| NUMATORIA A SEGURADO CON PEN SIÓN DEL SIP MENOR DE 65 AÑOS QUE DECIDE NO<br>RTAR AL SIP SUMA (23)                                                                                                    | (44)                                   | (44) INTERES & DORA         |                                                   |                                   |                          |                                                                                 |                                                                                                    | (45) APORTE PATRONAL SOLIDARIO (FILA 47 * 3%)                                                                                                 |                                                                                                    |                                                                                                    |                                 |                                | 113115                                      |                                               |
| SUMATORIA A SEGURADO CON PENSIÓN DEL SIP MAYOR DE 65 AÑOS QUE DECIDE NO                                                                                                    | (45)                                   | (45) INTERES INCREMENTAL 0  |                                                   |                                   |                          |                                                                                 |                                                                                                    |                                                                                                    | SOLIDARIO DEL                                                                                               |                                                                                                    | 18852.5                         |                                |                                             |                                               |
| ONTRIBUCIÓN DEPENDIENTE MENOR DE 65 AÑO S O ASEGURADO CON PENSIÓN DEL SIP<br>OR DE 65 AÑO S QUE DECIDE APORTAR AL SIP (FILA 29 X 13,92%)                                                                                                    | 24853.6 (46)                           | TOTAL A PAGAR (43+          | •44+45)                                           |                                   |                          | 0                                                                               |                                                                                                    | (51) APORTE                                                                                                    | SOLIDARIO MINE                                                                                              | RO (FILA 48 X 2%)                                                                                          |                                 |                                | )                                           |                                               |
| ONTRIBUCIÓN DEPENDIENTE MAYOR DE 65 AÑOS O ASEGURADO CON PENSIÓN DEL SIP<br>OR DE 65 AÑOS QUE DECIDE APORTAR AL SIP (FILA 30 X 10,50%)                                                                                                    |                                        | INSTRUCCIONES DE LLENADO    |                                                   |                                   |                          |                                                                                 |                                                                                                    | (52) SUB-TO                                                                                                    | TAL APORTES SOI                                                                                             |                                                                                                    | 131967.5                        |                                |                                             |                                               |
| ONTRIBUCIÓN A SEGURADO CON PENSIÓN DEL SIP MENOR DE 65 AÑOS QUE DECIDE NO<br>RTAR AL SIP (FILA 31 X 3,92%)                                                                                                    |                                        |                             |                                                   |                                   |                          |                                                                                 |                                                                                                    | (53) INTERÉ                                                                                                    | S POR MORA                                                                                                  |                                                                                                    | 0                               |                                |                                             |                                               |
| CONTRIBUCIÓN A SEGURADO CON PENSIÓN DEL SIP MAYOR DE 65 AÑOS QUE DECIDE NO<br>RTAR AL SIP (FILA 32 X 0,5%)                                                                                                    |                                        |                             |                                                   |                                   |                          |                                                                                 |                                                                                                    | (54) INTERÉ                                                                                                    |                                                                                                    | 0                                                                                                    |                                 |                                |                                             |                                               |
| SUMATORIA COTIZACIONES ADICIONALES SUMA (25)                                                                                                    | 2000                                   |                             |                                                   |                                   |                          |                                                                                 |                                                                                                    | (55) TOTAL A                                                                                                    |                                                                                                    | 131967.5                                                                                                   |                                 |                                |                                             |                                               |
| SUB-TOTAL PRIMA'S Y CONTRIBUCIONES (33+34+35+36+37) 5                                                                                                    | 56853.6                                |                             |                                                   |                                   |                          |                                                                                 |                                                                                                    |                                                                                                    |                                                                                                    |                                                                                                    |                                 |                                |                                             |                                               |
| NTERÉS POR MORA                                                                                                    |                                        | 1. DEBE LLEN<br>2. IMPRIMIR | AR UN "FPC O<br>CUATRO COPI                       | N LINE" POR<br>AS FÍSICAS P       | CADA PERÍO<br>OR CADA DE | DO DE COTI                                                                      | ZACIÓN<br>(1 COPI                                                                                                    | A DECLA                                                                                                    | RAR.<br>FE, 3 COPIAS                                                                                        | BANCO)                                                                                                    |                                 |                                |                                             |                                               |
| NTERÉS INCREMENTAL                                                                                                    |                                        | 3. NECESITA<br>4. EL "EPC O | TENER INSTAL                                      | ADO ADOBE /                       | PODER V                  | VISUALIZAR LA IMPRESIÓN DEL "FPC ON LINE"                                       |                                                                                                    |                                                                                                    |                                                                                                    |                                                                                                    |                                 |                                |                                             |                                               |
| TAL A PAGAR SIP (38+39+40) 5                                                                                                    | 56853.6                                | REALIDAD                    | LA DEUDA SEF                                      | RÁ COBRADA.                       |                          |                                                                                 |                                                                                                    |                                                                                                    |                                                                                                    |                                                                                                    |                                 |                                |                                             |                                               |
|                                                                                                    |                                        |                             |                                                   |                                   |                          |                                                                                 |                                                                                                    |                                                                                                    |                                                                                                    |                                                                                                    |                                 |                                |                                             |                                               |
|                                                                                                    | Mark I                                 | HENTIDVO.                   |                                                   | IN CORNADA.                       |                          |                                                                                 |                                                                                                    |                                                                                                    |                                                                                                    |                                                                                                    |                                 |                                |                                             |                                               |
| Alberts minimuter                                                                                                    |                                        | T SECENIY                   | TENET CALC                                        | ADID RUNDER A                     | THE FALLER               | ADDER PARA                                                                      | NODEK A                                                                                                    | A DECOMPTONE IN DESCRIPTION OF , AND ON THE COMPTONE OF                                                                                       |                                                                                                    |                                                                                                    |                                 |                                |                                             |                                               |
| Autorate mar                                                                                                    |                                        | B. DERESSING                | TOTAL AND CORL                                    | WE ADDICT'S A                     | LE COMP                  | A MECLANAR SCOTAS BANCS                                                         |                                                                                                    |                                                                                                    |                                                                                                    |                                                                                                    |                                 |                                |                                             |                                               |
|                                                                                                    |                                        |                             |                                                   |                                   |                          |                                                                                 |                                                                                                    |                                                                                                    |                                                                                                    |                                                                                                    |                                 |                                |                                             |                                               |
|                                                                                                    |                                        |                             |                                                   |                                   |                          |                                                                                 |                                                                                                    |                                                                                                    |                                                                                                    |                                                                                                    |                                 |                                |                                             |                                               |
|                                                                                                    |                                        |                             |                                                   |                                   |                          |                                                                                 |                                                                                                    |                                                                                                    |                                                                                                    |                                                                                                    |                                 |                                |                                             |                                               |

Finalmente seleccione una de las formas de pago: a) Sin pago electrónico, opción en la que deberá imprimir el Formulario de Pago de Contribuciones y el detalle de sus dependientes para su pago en una Entidad Financiera autorizada

**b)** Con pago electrónico, opción con la cual, podrá realizar el pago electrónico por internet a través de una de las entidades financieras habilitadas, para lo cual será direccionado a la página web de la entidad seleccionada, donde podrá culminar la transacción.

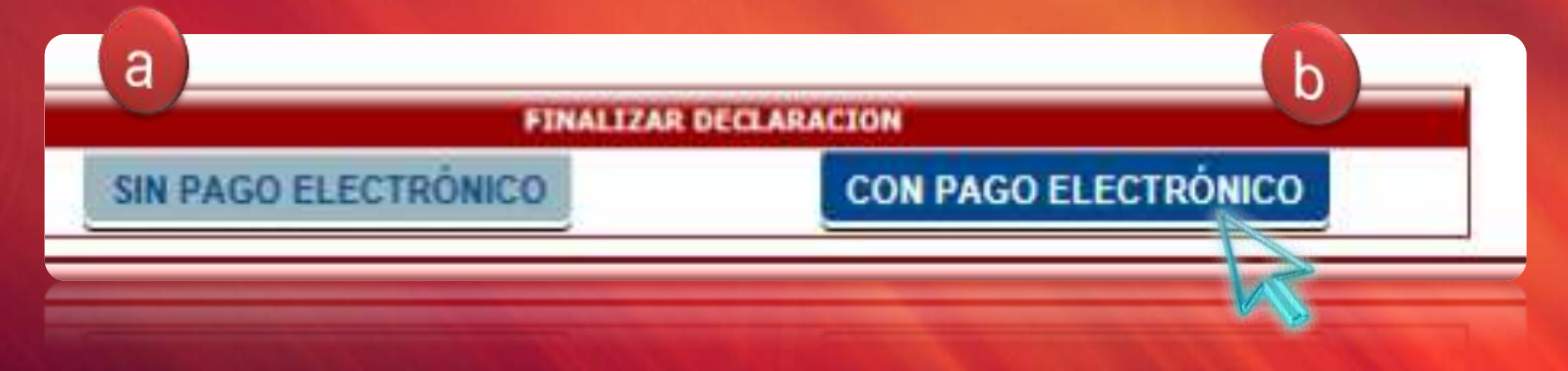

## Entidades financieras habilitadas para efectuar el PAGO ELECTRÓNICO

Finalmente y en cualquier momento podrá consultar o imprimir el Formulario de Pago de Contribuciones con la constancia de pago y el detalle de dependientes por los cuales realizó el mismo

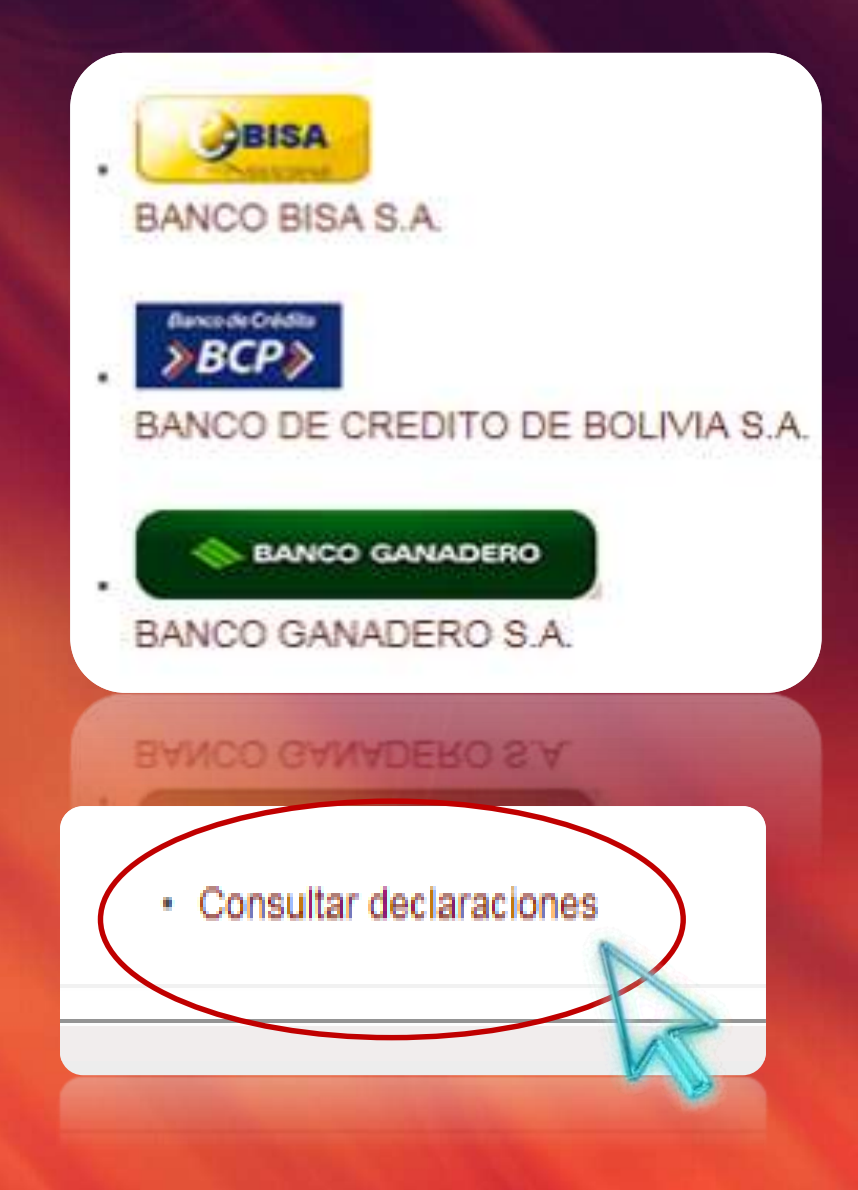

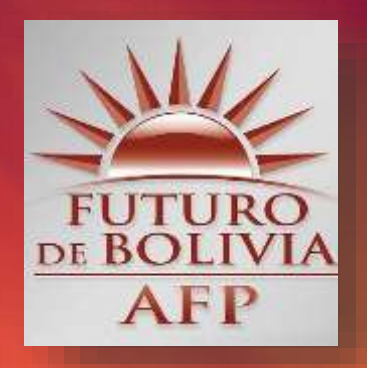

## 800-10-9494 www.afp-futuro.com oficinavirtual@afp-futuro.com